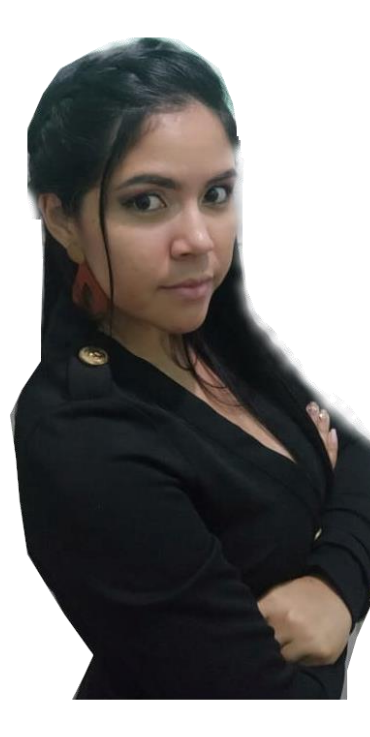

# HERRAMIENTAS DIGITALES PARA LA GAMIFICACIÓN

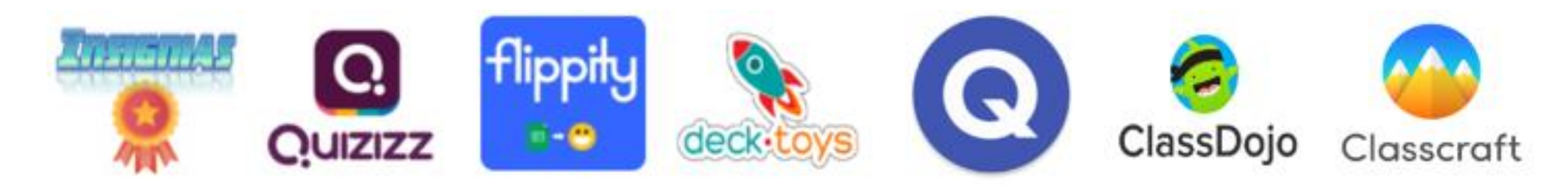

## BITMOJI

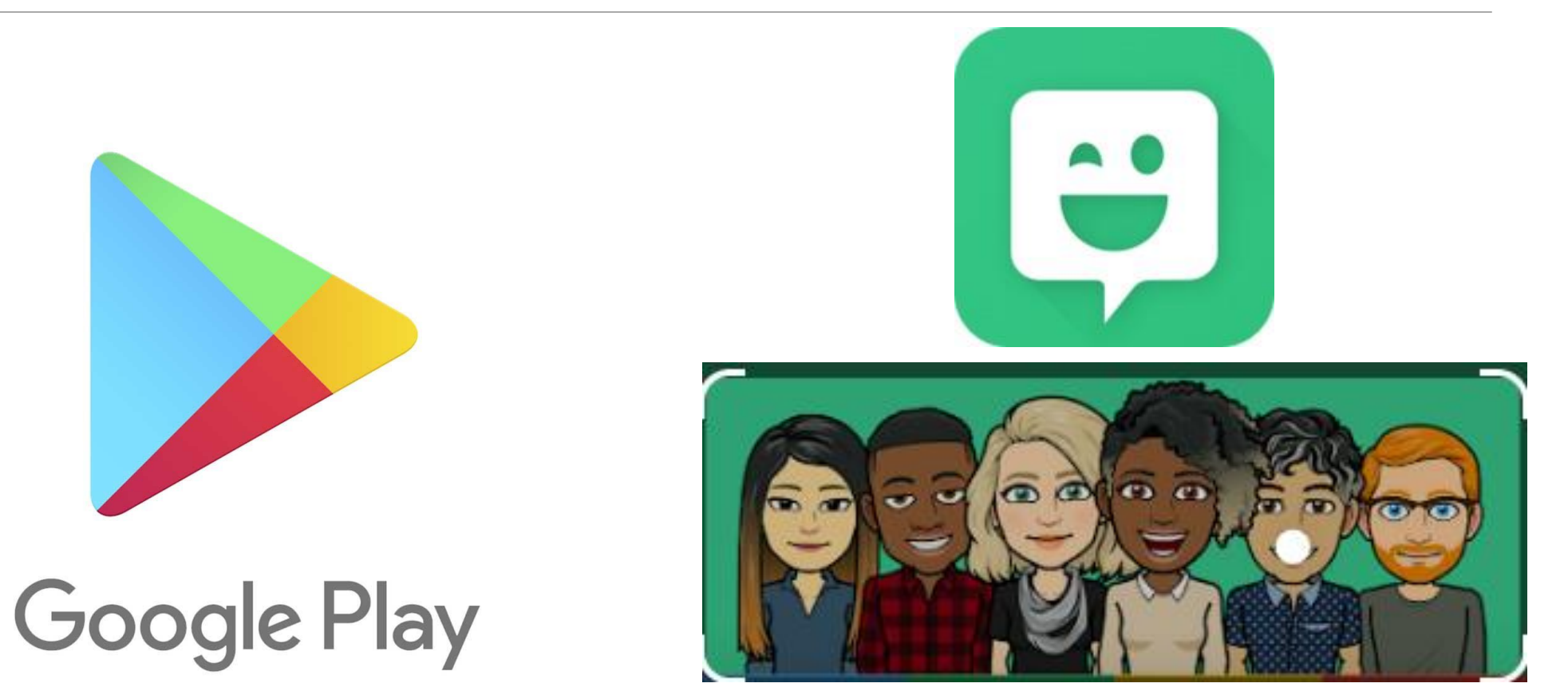

### Bitmoji

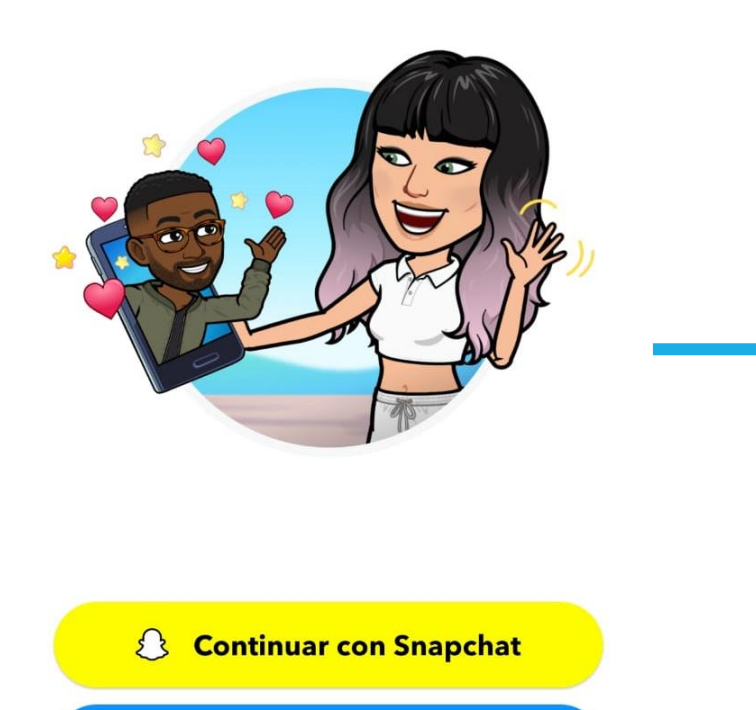

Crear avatar

Iniciar sesión

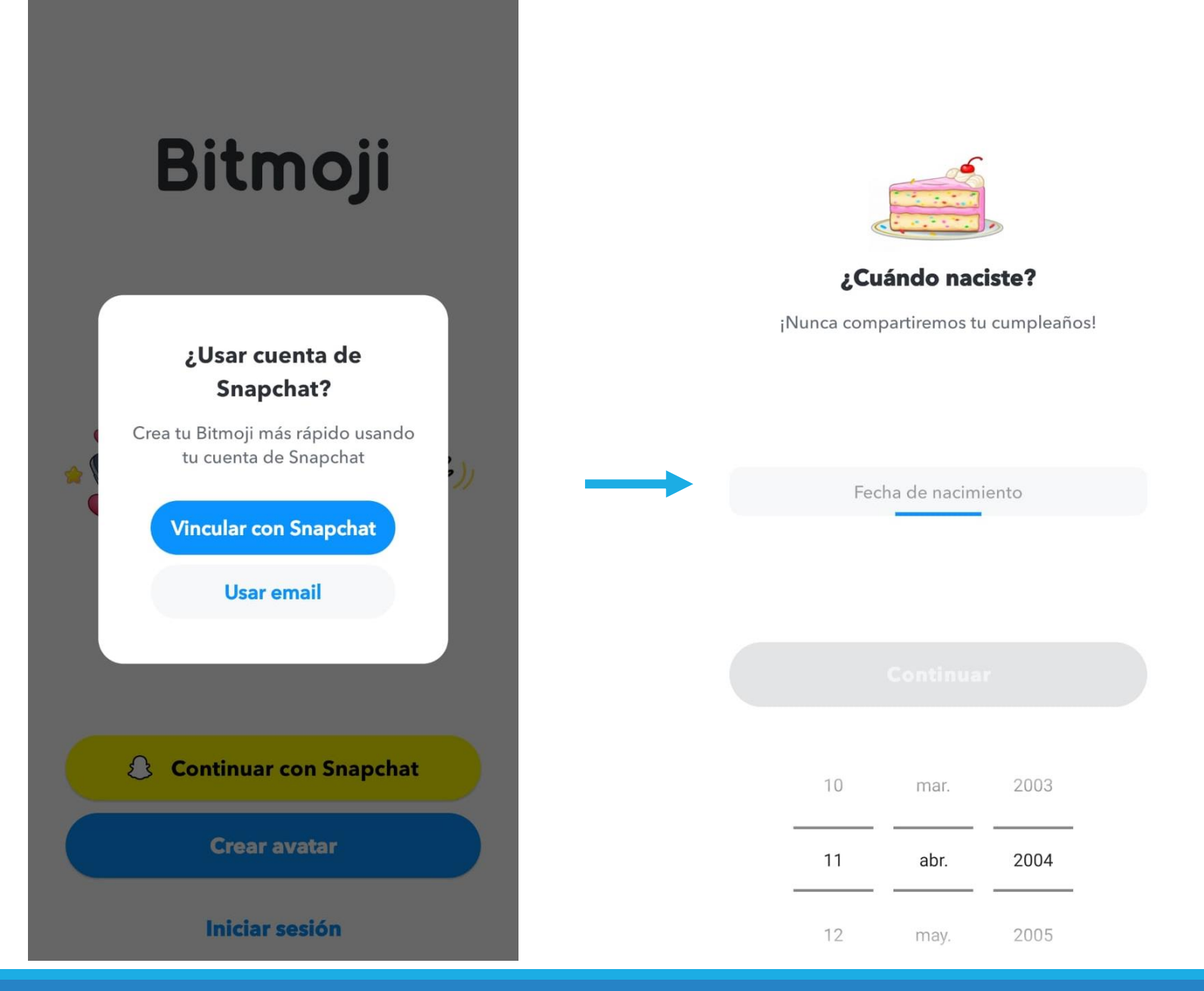

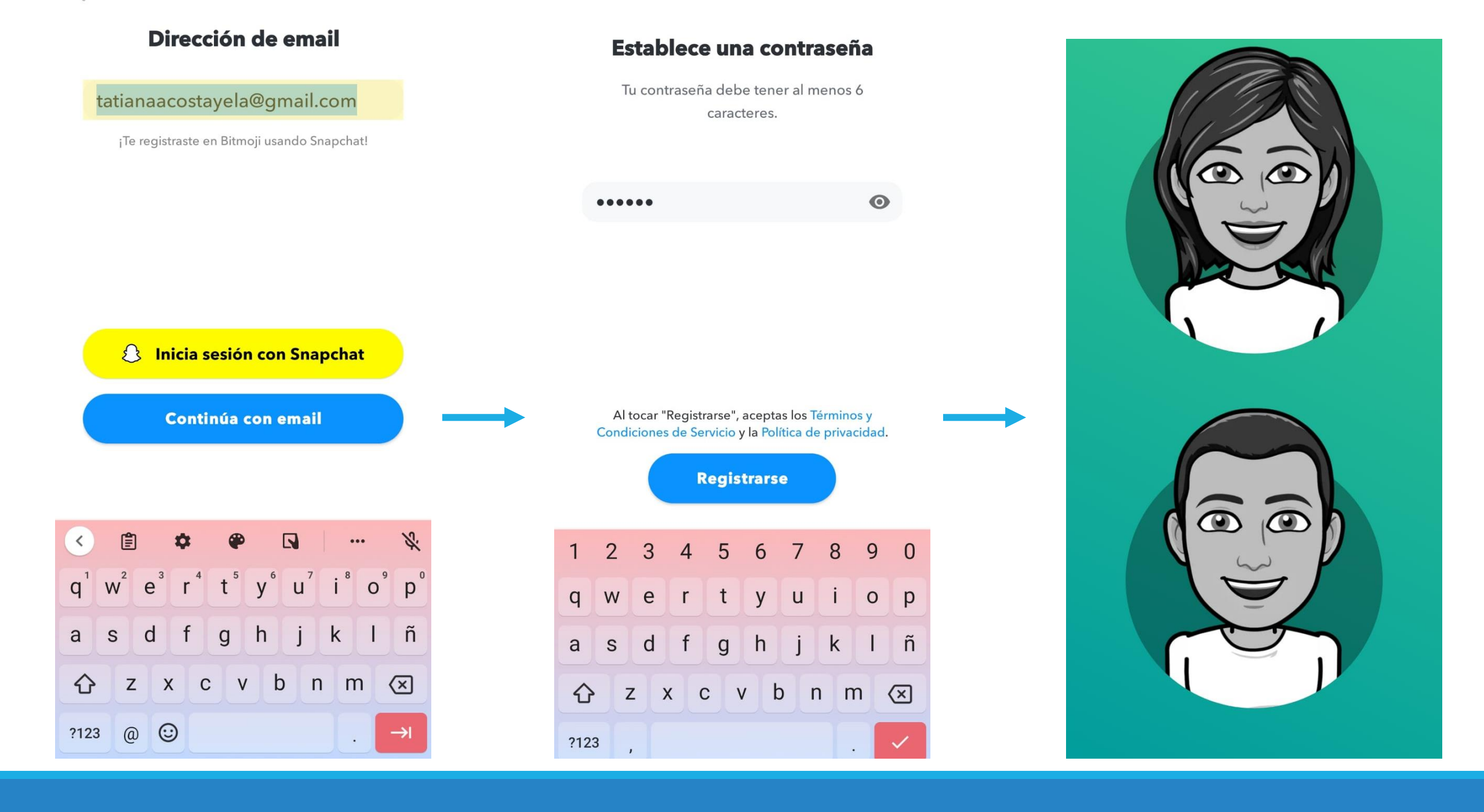

## AVATAR

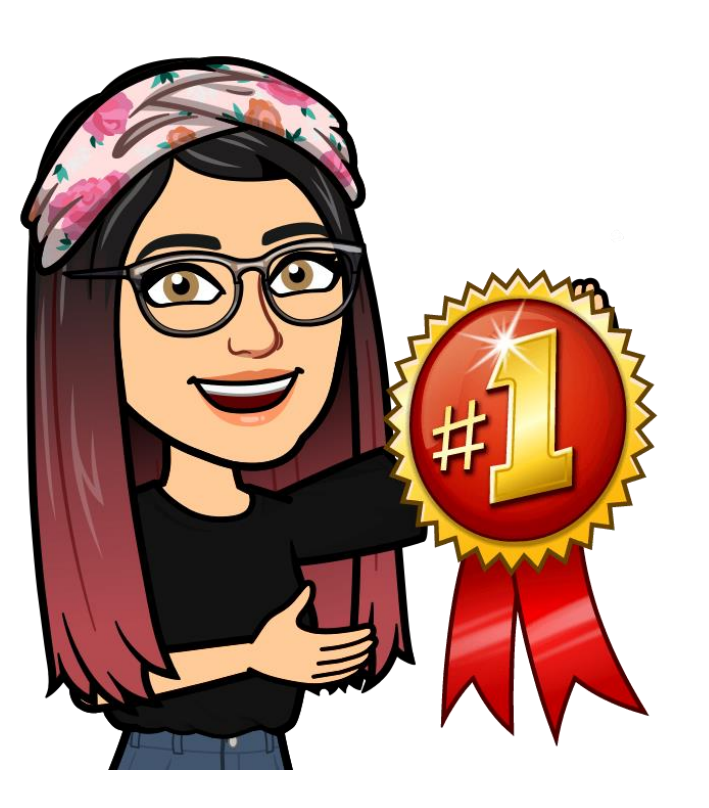

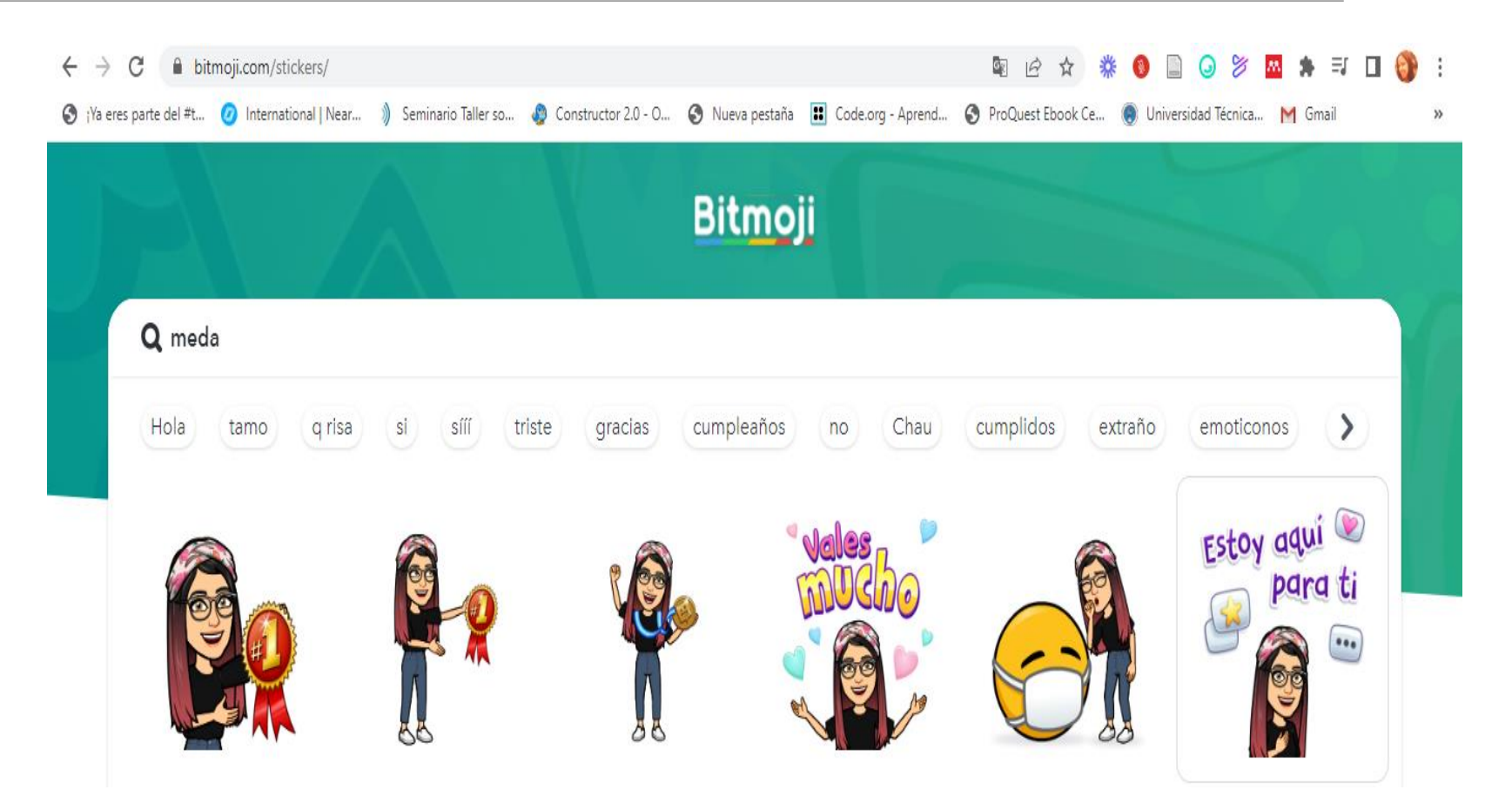

## Complementa tu actividad con el video de Ariana Arunima

Clic en el enlace para que te lleve al video y elije la opción permitir https://www.youtube.com/watch?v=FWiGK\_9QpHw

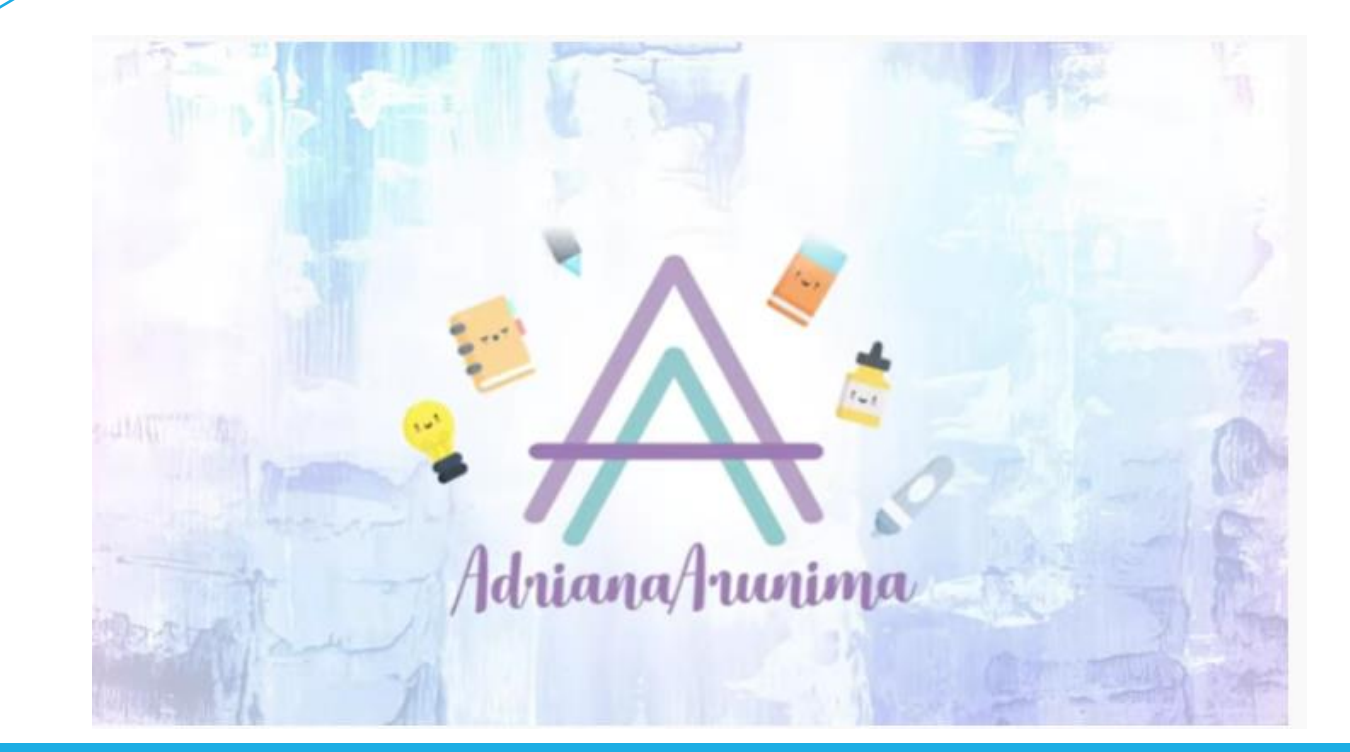

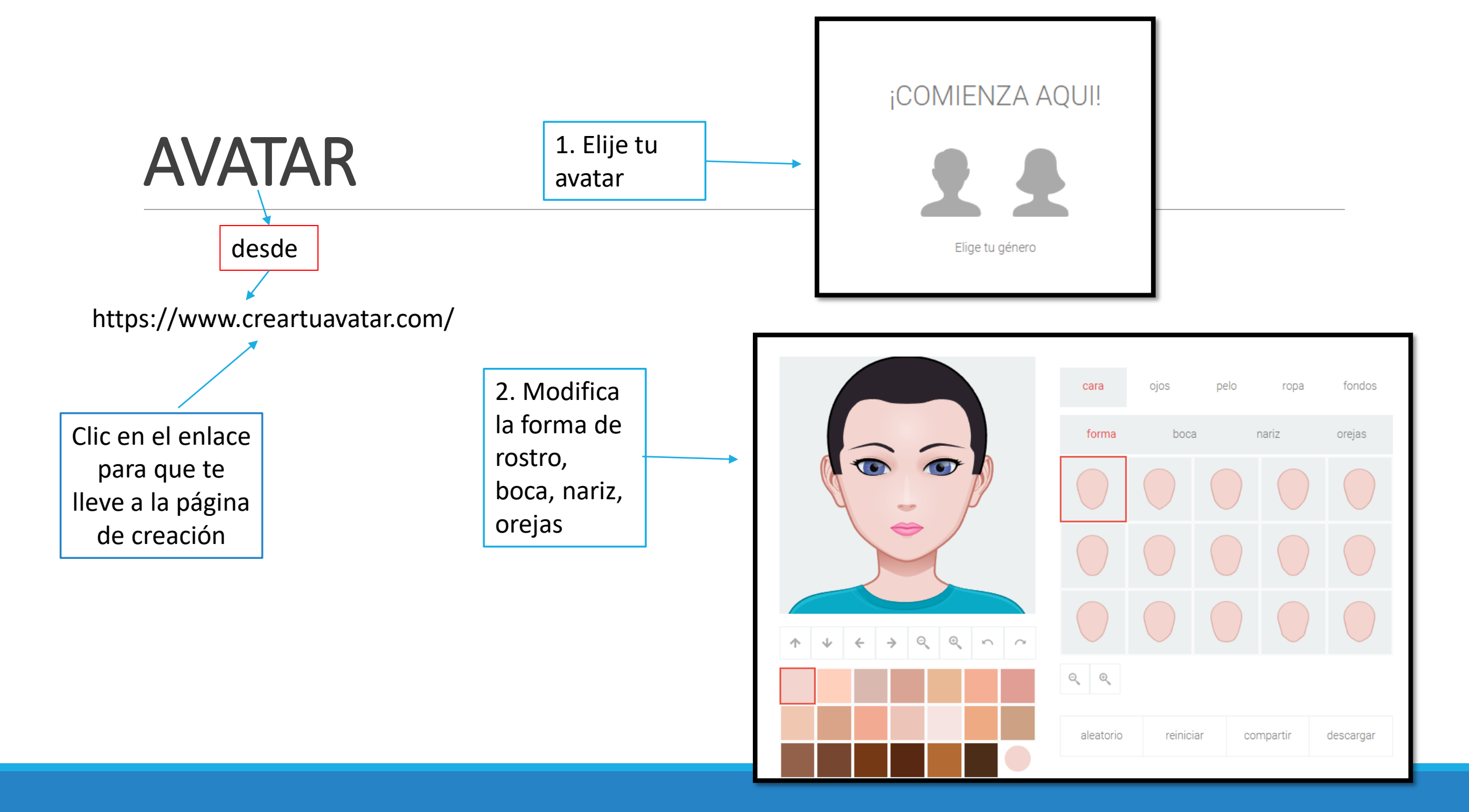

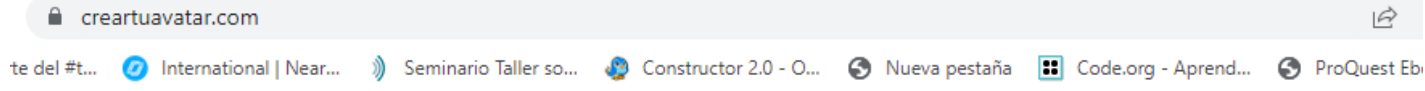

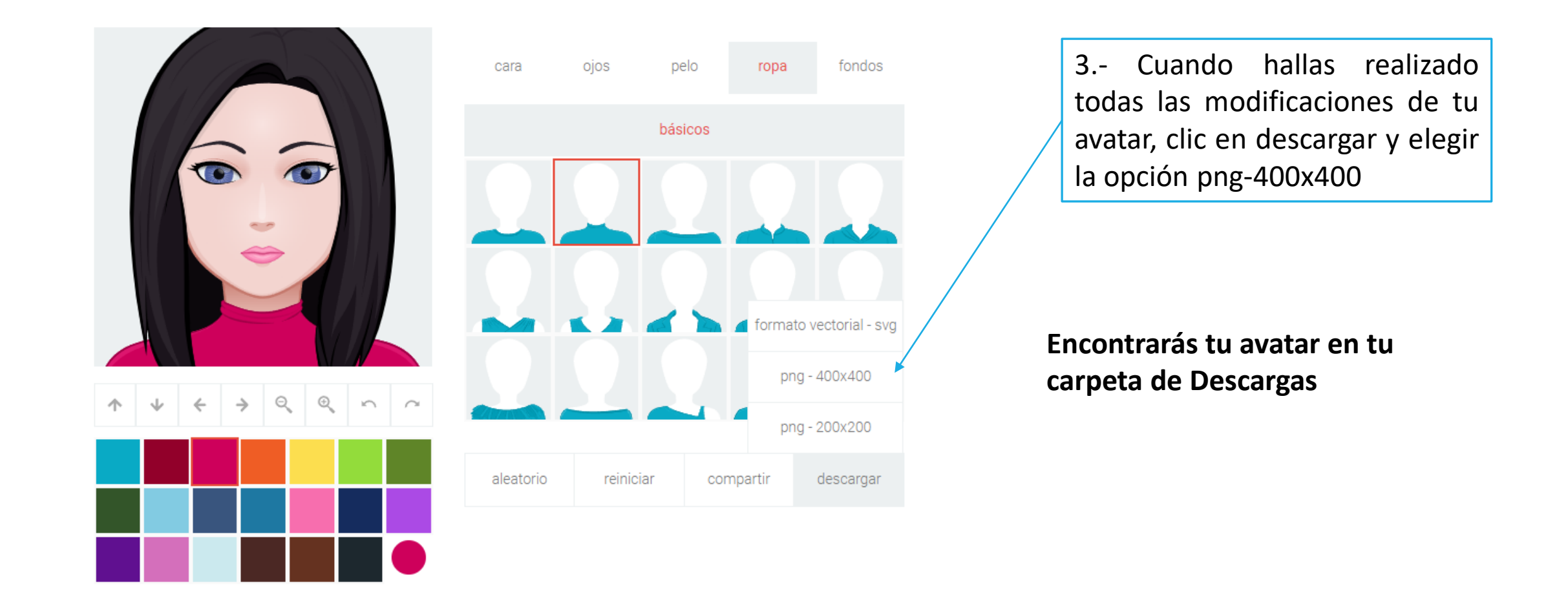

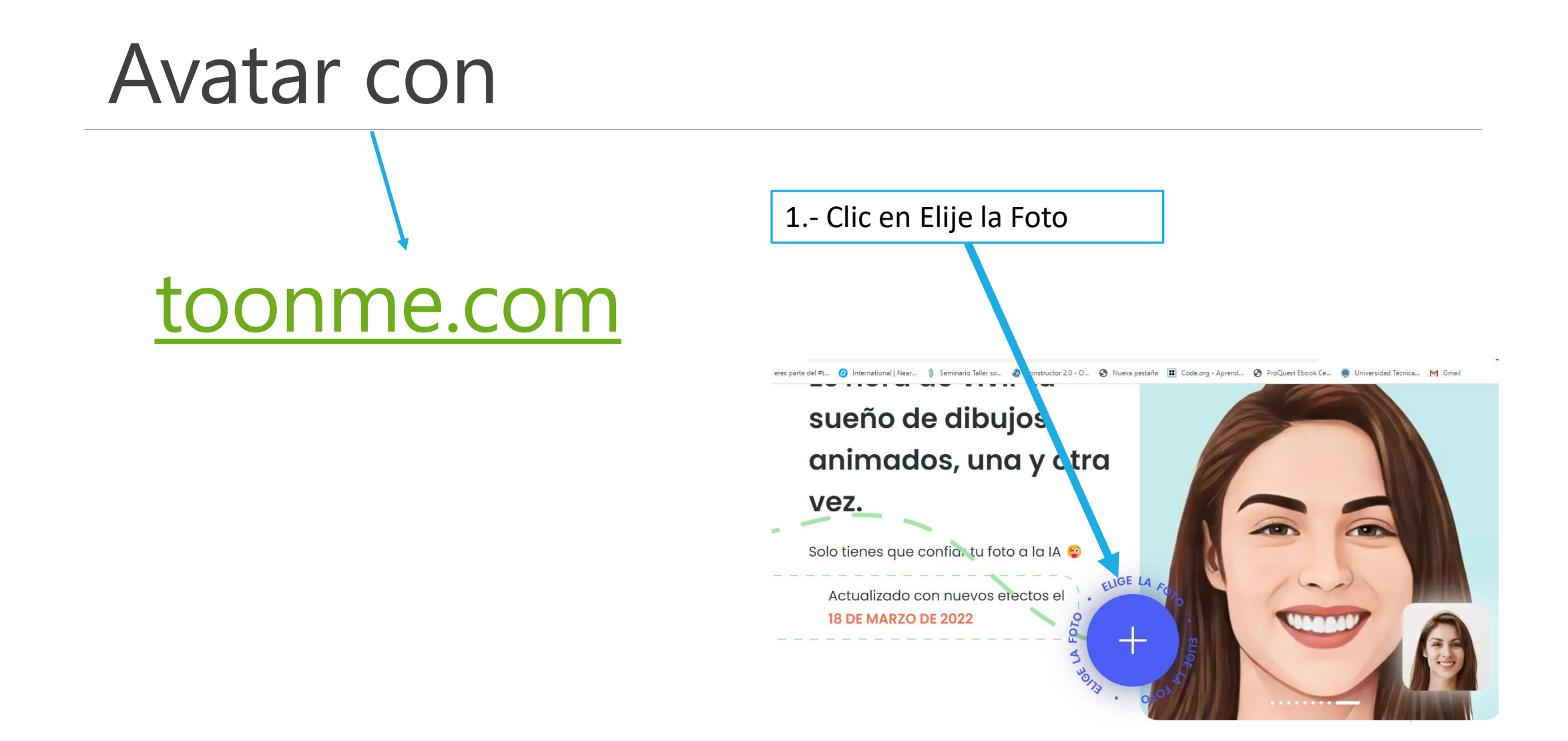

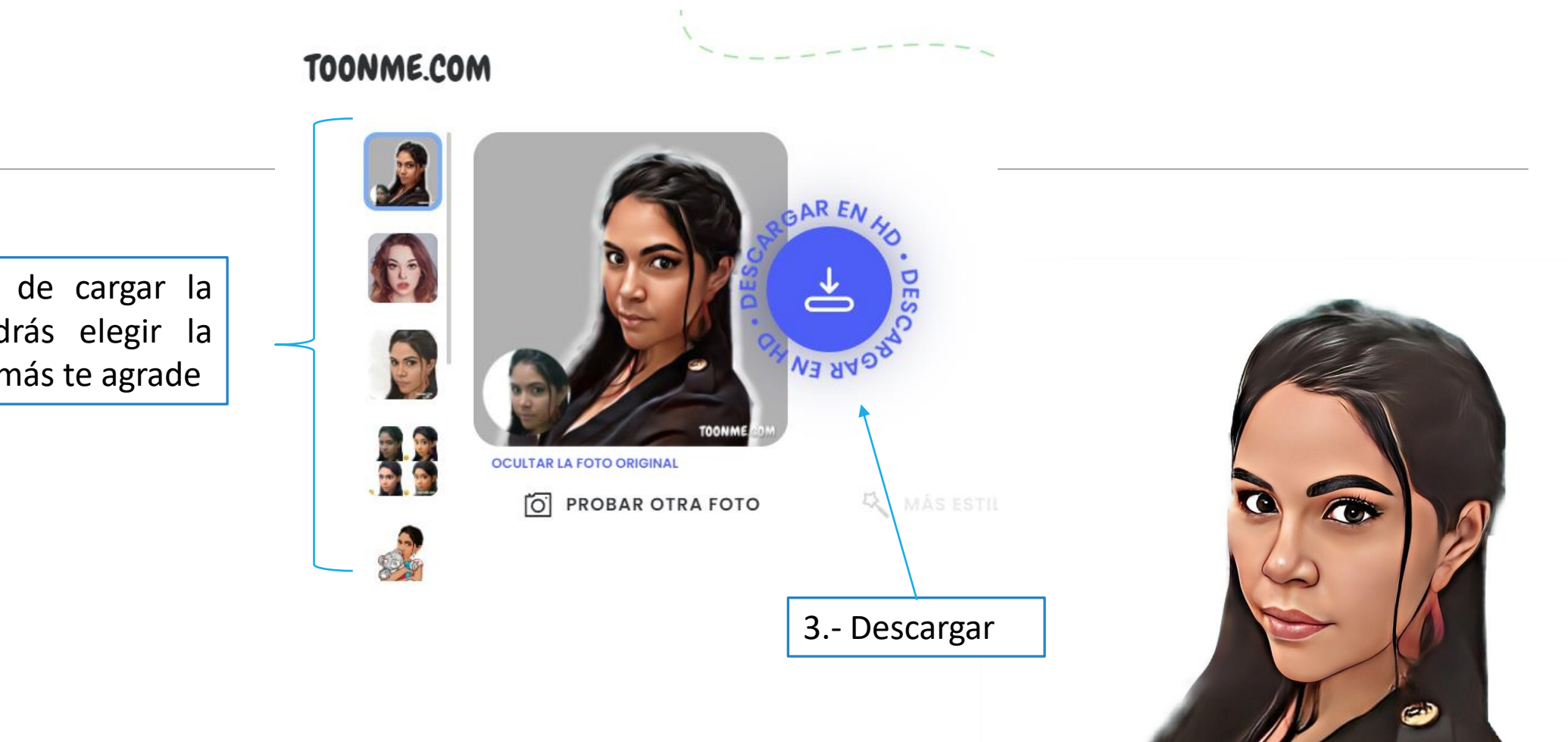

TOONME COM

2.- Después de cargar la imagen, podrás elegir la imagen que más te agrade

## CREA TUS INSIGNIAS

#### http://www.onlinebadgemaker.com/

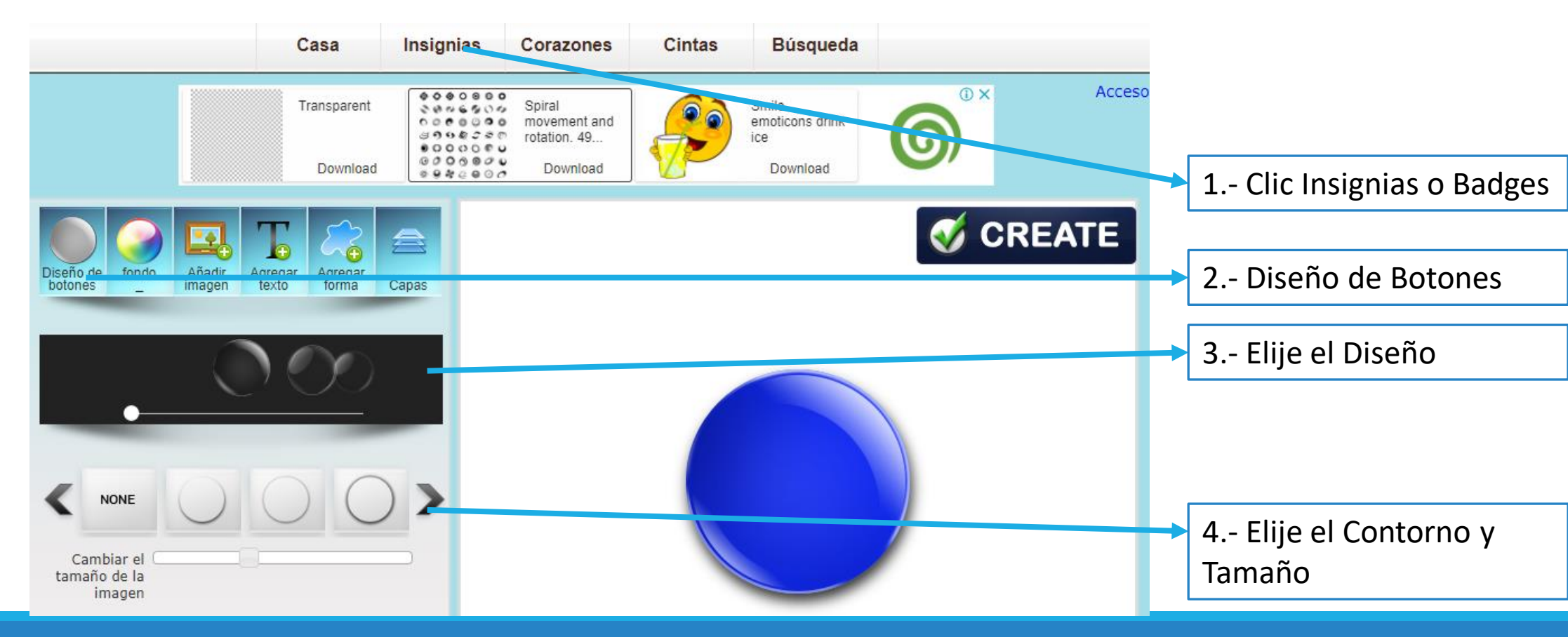

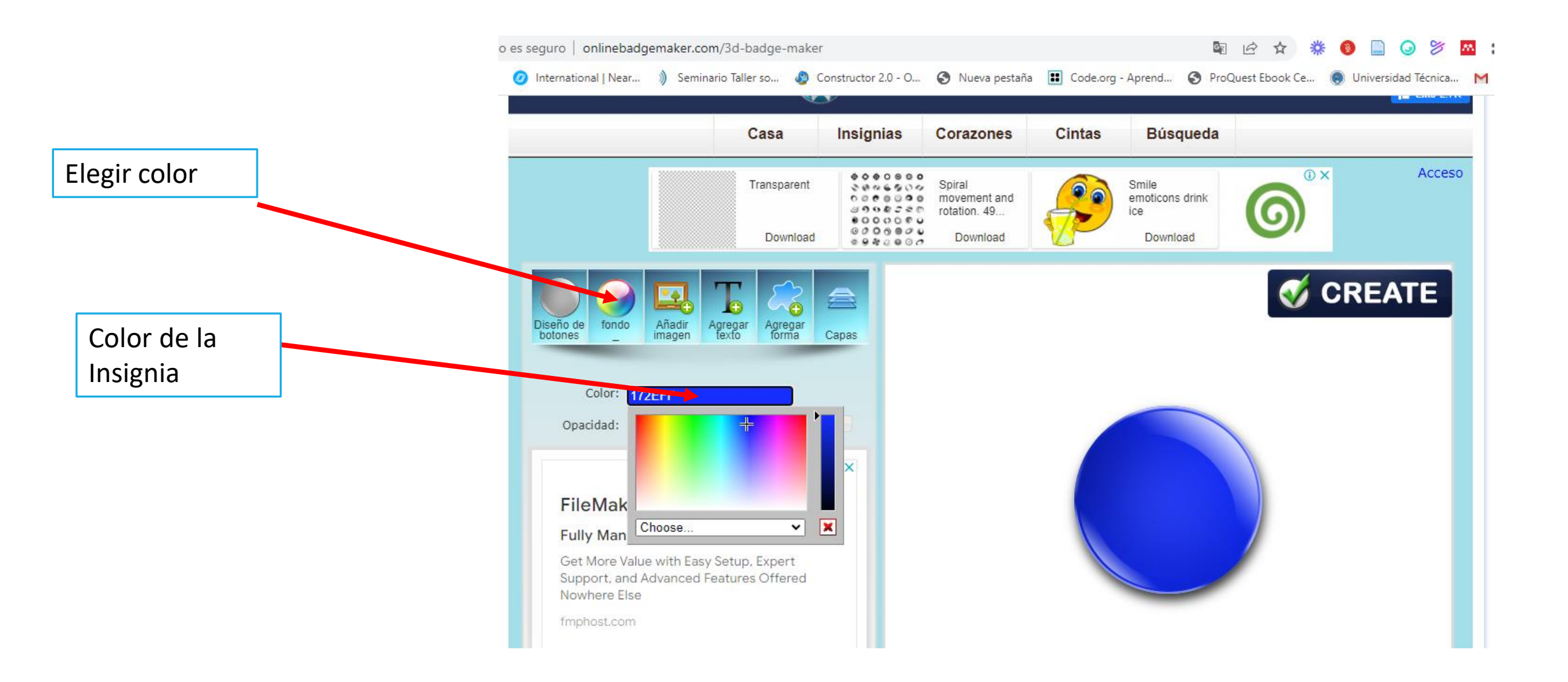

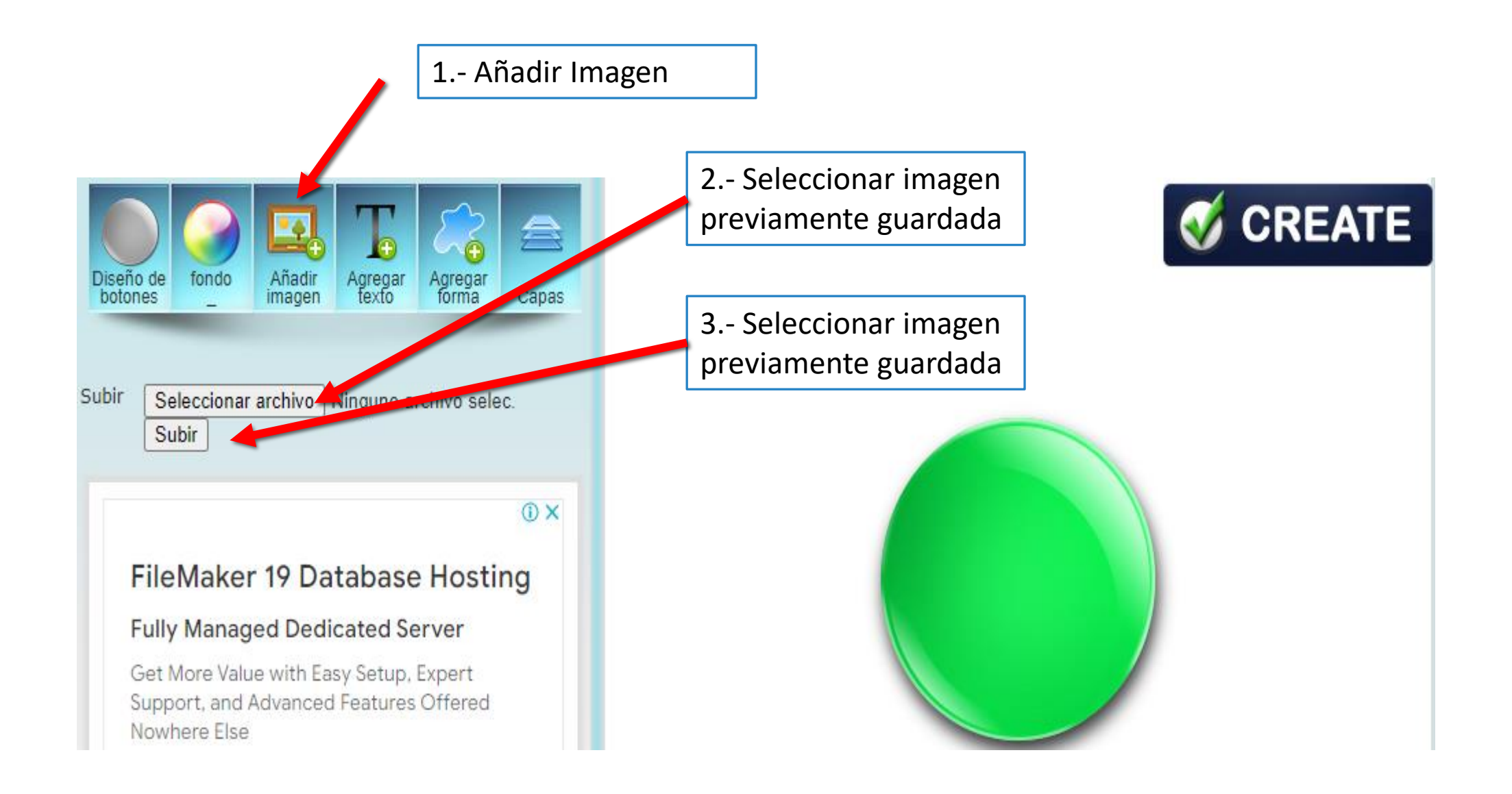

| 1 Clic en<br>Agregar Texto            |                            |                                                                                                    |                           |                      |    |                                                                                          |
|---------------------------------------|----------------------------|----------------------------------------------------------------------------------------------------|---------------------------|----------------------|----|------------------------------------------------------------------------------------------|
| 2 Introducir el<br>Texto              | Dise                       | ño de fondo Aña                                                                                                    | adir Agregar<br>gen texto | Agregar<br>forma Cap | as |                                                                                          |
| 3 Tipo de<br>Letra, tamaño y<br>color | - Niv<br>Colo<br>O<br>Fuer | Vel 1: Lo hiciste<br>Fuente: Negrita<br>Tamaño: 14<br>Color: 0000FF<br>Opacidad:<br>or del trazo: FFFFF<br>pacidad del<br>trazo:<br>nte circular: 130 | muy bien Arial            |                      |    | 11100                                                                                    |
|                                       |                            |                                                                                                    | <u> </u>                  |                      |    | 4 Elegir la Fuente<br>Circular para la Curva<br>del Texto y Activar la<br>Opción Voltear |

Lo hiciste muy b

la Curva

## Finalmente clic en CREATE

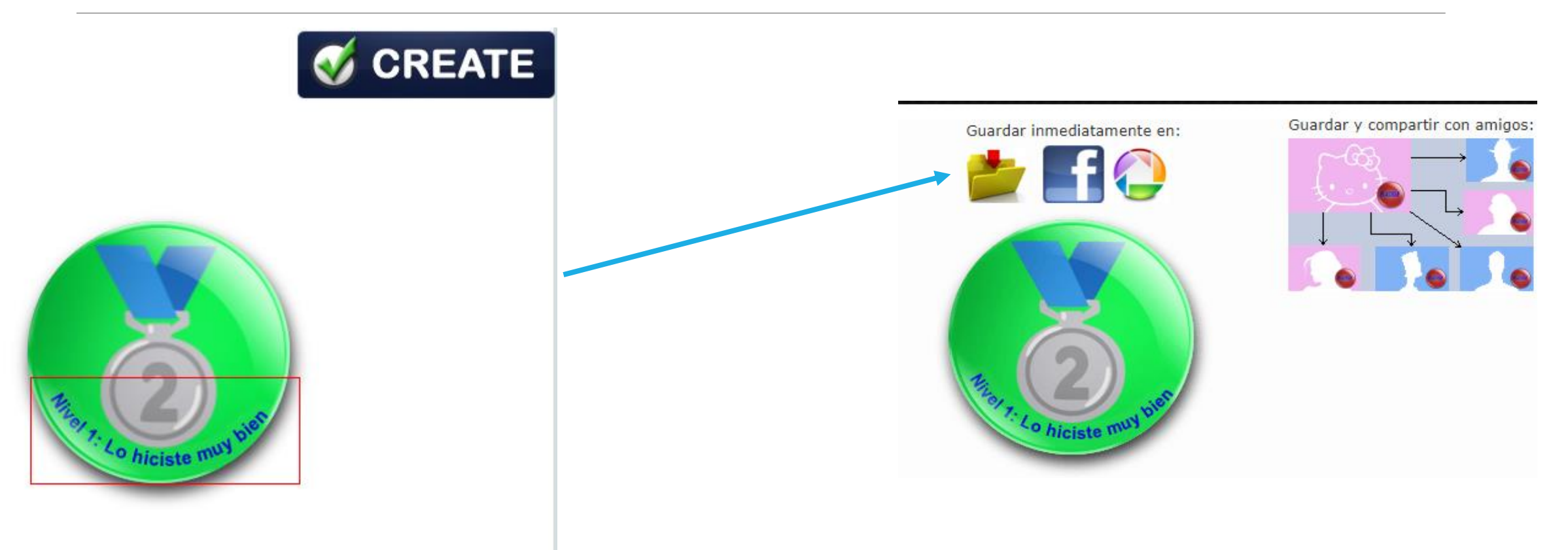

## INSIGNIAS LISTAS

#### http://www.onlinebadgemaker.com/

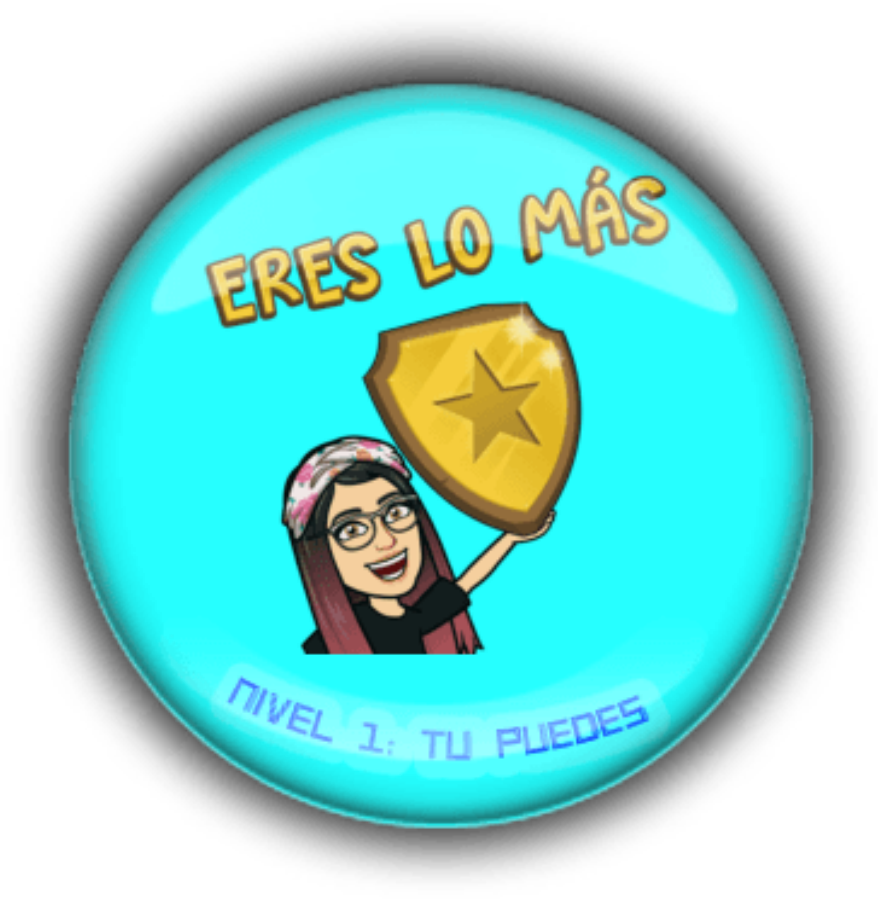

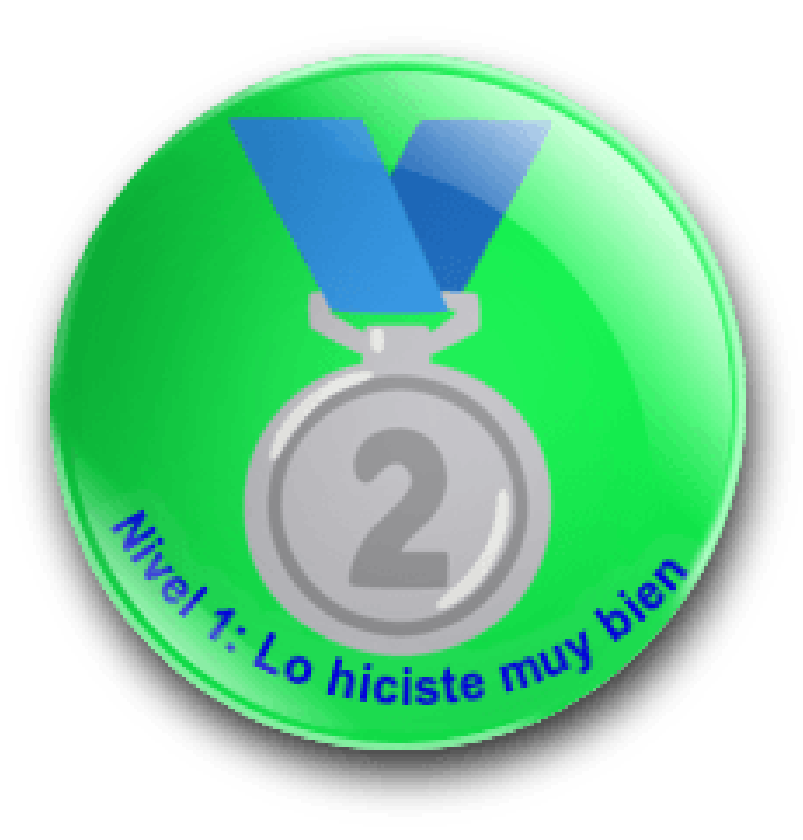

## Para mayor ayuda te comparto el video de Veli Bogoeva

https://www.youtube.com/watch?v=Vs8\_ishJri8

Clic en el enlace para que te lleve al video y elije la opción permitir

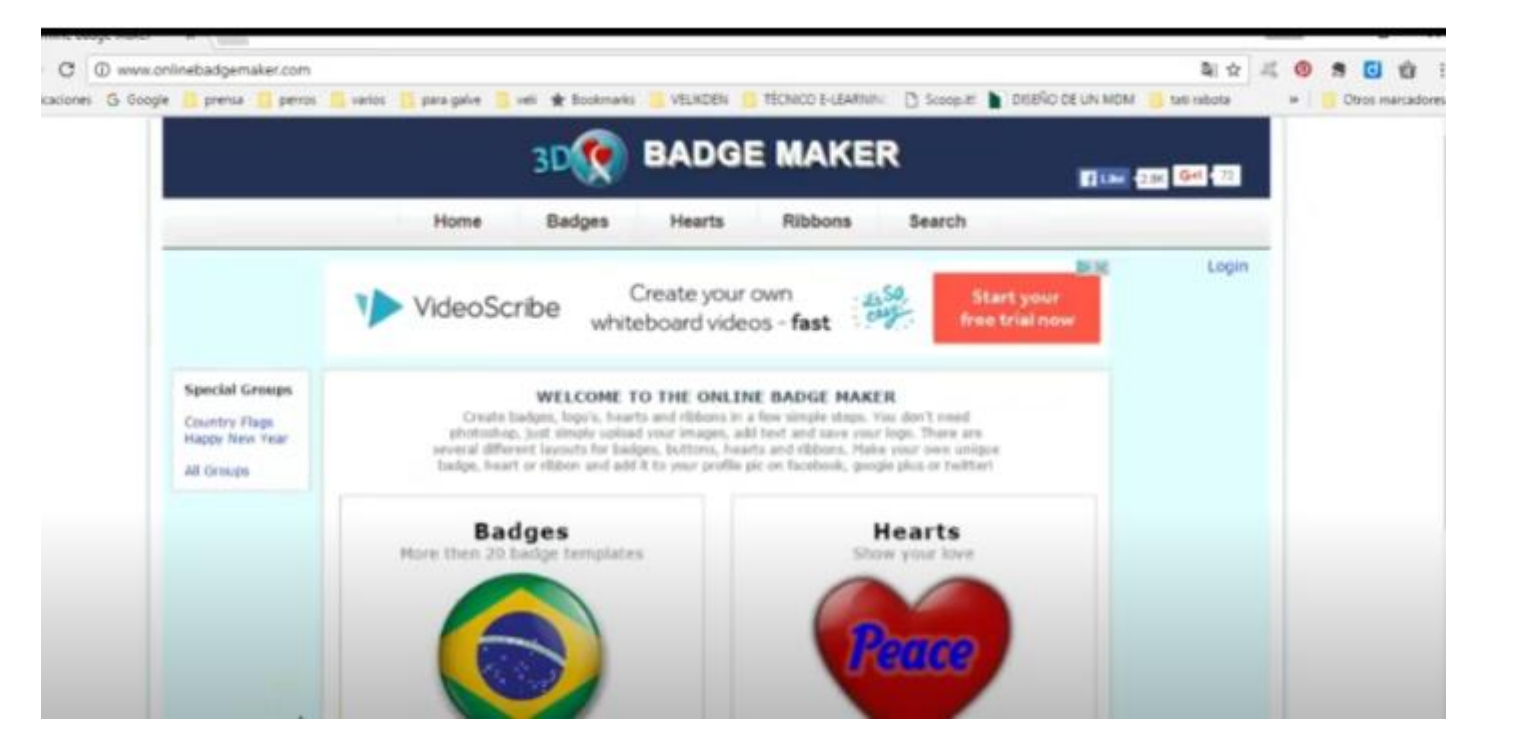

## FLIPPITY

**Demo:** Permite observar un video sobre como utilizar la actividad

Instruccions: Permite utilizar la actividad para adecuarla a nuestra necesidad

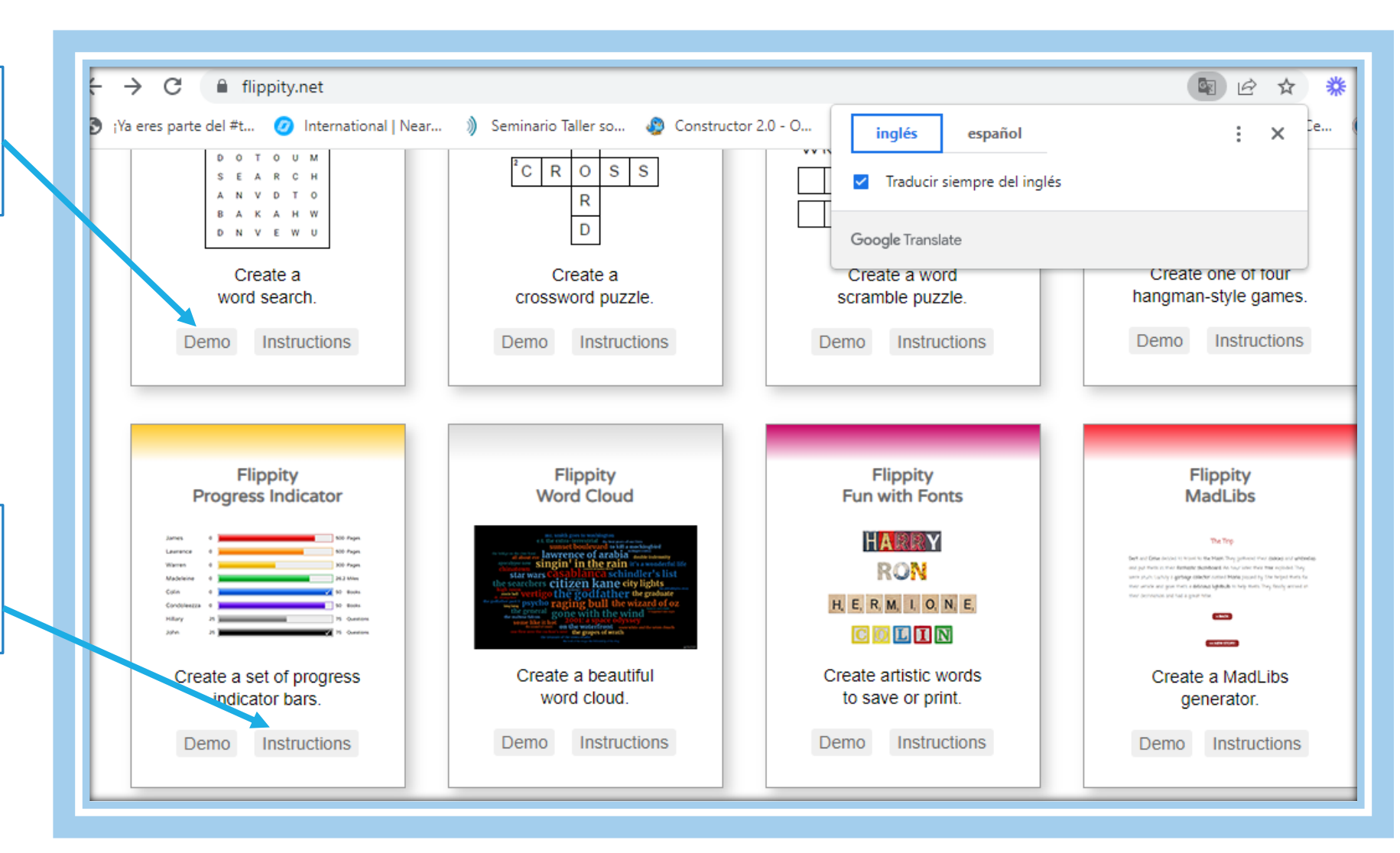

#### Hojas de cálculo de Google

#### Paso 1: modificar la plantilla de hoja de cálculo de Google

- Haga una copia de esta plantilla . (Tendrá que iniciar sesión con su cuenta de Google.)
- Edite los datos de Progreso.
  - Introduzca tantos nombres como desee.
  - Asegúrese de que el progreso sea mayor que el valor inicial y menor que el valor final.
  - El color de barra predeterminado es gris si no especifica un color.
- Cambie el título de su indicador de progreso cambiando el nombre de la hoja de trabajo (en la parte inferior).
- · No edite ninguna celda con fondo azul.

#### Paso 2: Publica tu hoja de cálculo

• Vaya a Archivo , Compartir , Publicar en la web y luego haga clic en Publicar .

#### Paso 3: Obtenga su enlace Flippity.net

- Haga clic en la pestaña Obtener el enlace aquí de la plantilla (en la parte inferior).
- · Haga clic en el enlace Flippity.net para ver las barras del indicador de progreso.

#### Paso 4: marcar y compartir

- · Marque la página para volver a encontrarla rápidamente.
- Comparta el enlace Flippity.net con cualquier persona que desee ver el progreso.

#### Hacer clic en Esta Plantilla

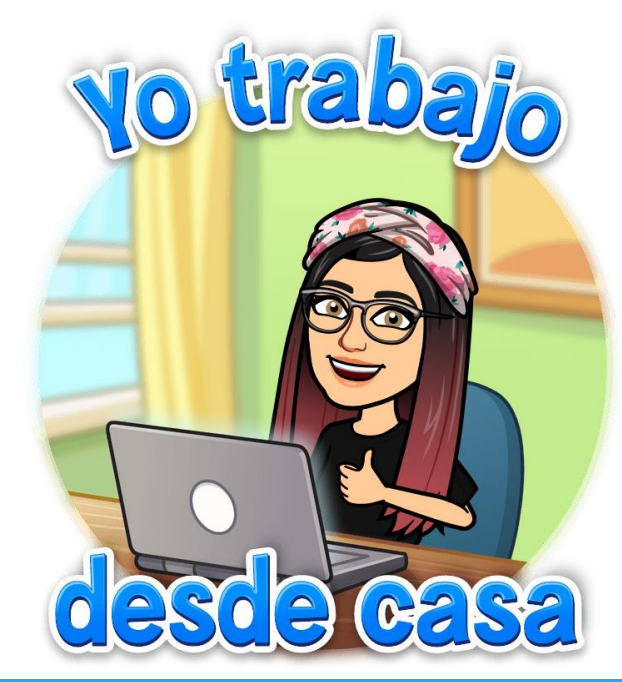

1.- Editar laPlantilla acorde anuestra necesidad

2.- Clic en Archivo– Compartir –Publicar en la Web

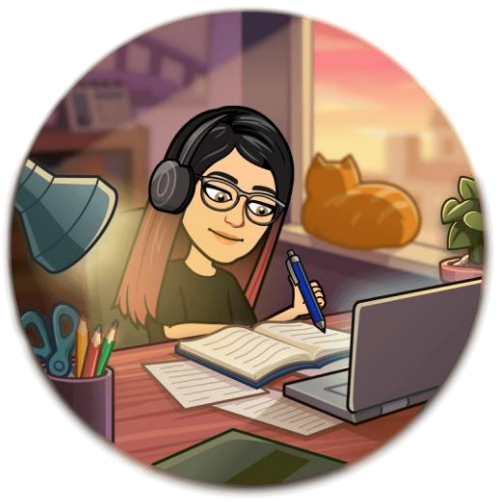

| 0  | ¡Ya eres parte del #t | t 🥝 International   Nea  | r ) Seminario Ta  | aller so 🤌 Constructor 2.0 | ) - O 🚯 Nueva pe         | .taña 🔢 Code.org - Aprend 🔇 ProQuest Ebook Ce 🌘 Universidad Técnica M Gmail |
|----|-----------------------|--------------------------|-------------------|----------------------------|--------------------------|-----------------------------------------------------------------------------|
|    | Copia de Flip         | pity.net Progress Indica | tor Template 🛱    | 0                          |                          |                                                                             |
| E  | Archivo Editar        | Ver Insertar Formato D   | atos Herramientas | Extensiones Avuda Última n | nodificación hace 9 minu |                                                                             |
|    |                       |                          |                   |                            | > =                      |                                                                             |
|    |                       | 00% ▼   \$ % .0 .00 123  | 3▼ Arial ▼        | 10 · B I 등 <u>A</u>        | ♥. 田 23 ヾ   Ξ ▼          | t × H × 𝔅 ×   œ ⊨ Η Υ × Σ -                                                 |
|    | - <i>fx</i> 375       | 5                        |                   |                            |                          |                                                                             |
|    | A                     | В                        | С                 | DE                         | F                        |                                                                             |
| 1  | Name                  | Start                    | Progress          | End Unit                   | Color                    |                                                                             |
| 2  | Juan                  | 0                        | 375               | 500 Pages                  | red                      |                                                                             |
| 3  | Maria                 | 0                        | 125               | 300 Pages                  | orange                   |                                                                             |
| 4  | Pedro                 | 0                        | 21                | 26.2 Miles                 | yellow                   |                                                                             |
| 5  | John                  | 0                        | 50                | 50 Books                   | green                    |                                                                             |
| 6  | Hamilton              | 0                        | 47                | 50 Books                   | blue                     |                                                                             |
| 7  | Jorge                 | 0                        | 55                | 75 Questions               | purple                   |                                                                             |
| 8  | Luisana               | 25                       | /5                | 75 Questions               | black                    |                                                                             |
| 9  | Luisana               | 20                       | 100               | 375 Points                 | DIACK                    |                                                                             |
| 11 |                       |                          |                   |                            |                          |                                                                             |
| 12 |                       |                          |                   |                            |                          |                                                                             |
| 13 |                       |                          |                   |                            |                          |                                                                             |
| 14 |                       |                          |                   |                            |                          |                                                                             |
| 15 |                       |                          |                   |                            |                          |                                                                             |
| 16 |                       |                          |                   |                            |                          |                                                                             |
| 17 |                       |                          |                   |                            |                          |                                                                             |
| 18 |                       |                          |                   |                            |                          |                                                                             |
| 19 |                       |                          |                   |                            |                          |                                                                             |
| 20 |                       |                          |                   |                            |                          |                                                                             |
| 21 |                       |                          |                   |                            |                          |                                                                             |
| 22 |                       |                          |                   |                            |                          |                                                                             |
| 23 |                       |                          |                   |                            |                          |                                                                             |
| 24 |                       |                          |                   |                            |                          |                                                                             |
| 26 |                       |                          |                   |                            |                          |                                                                             |
| 10 |                       |                          |                   |                            |                          |                                                                             |

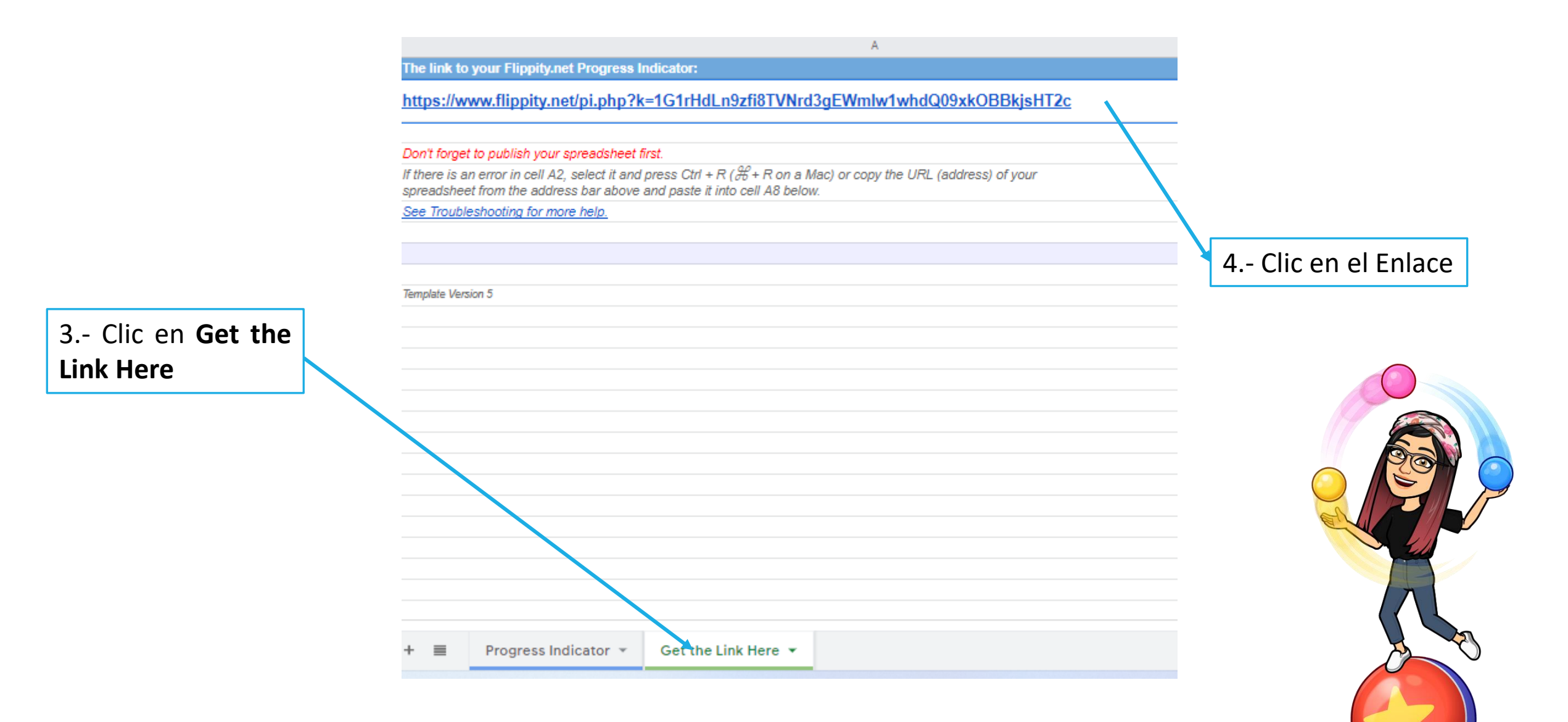

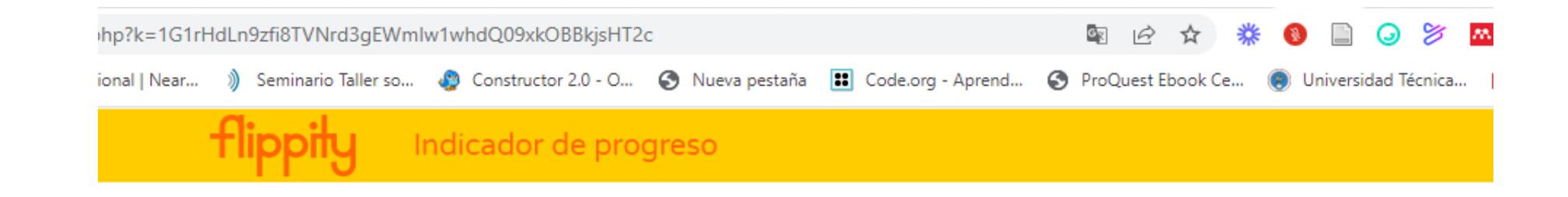

Tabla de Progreso Lista

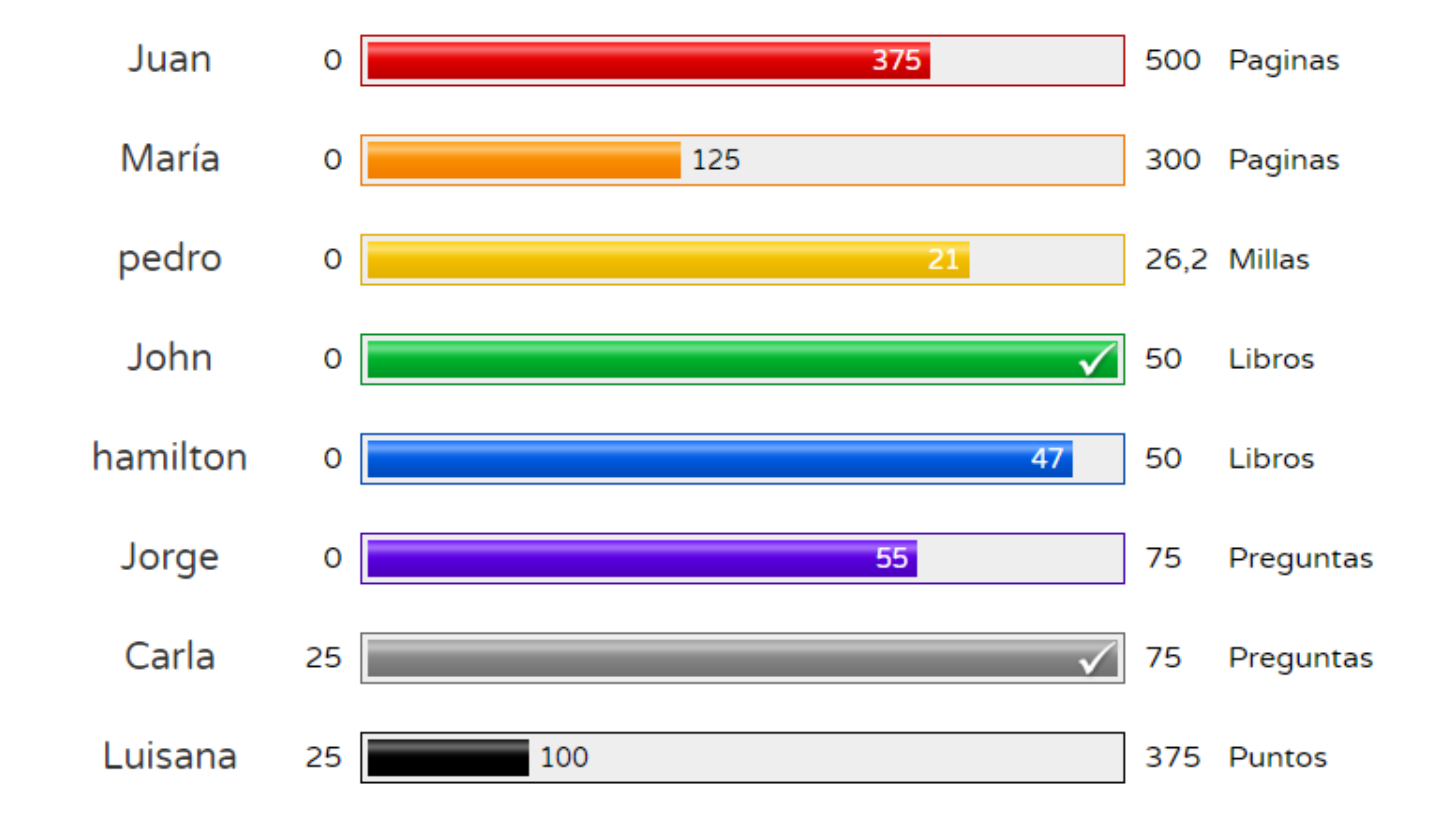

## Para mayor ayuda te comparto el video de Erika Guerra

https://www.youtube.com/watch?time\_continue=4&v=YrF2flM ExIk&feature=emb\_logo

Clic en el enlace para que te lleve al video y elije la opción permitir

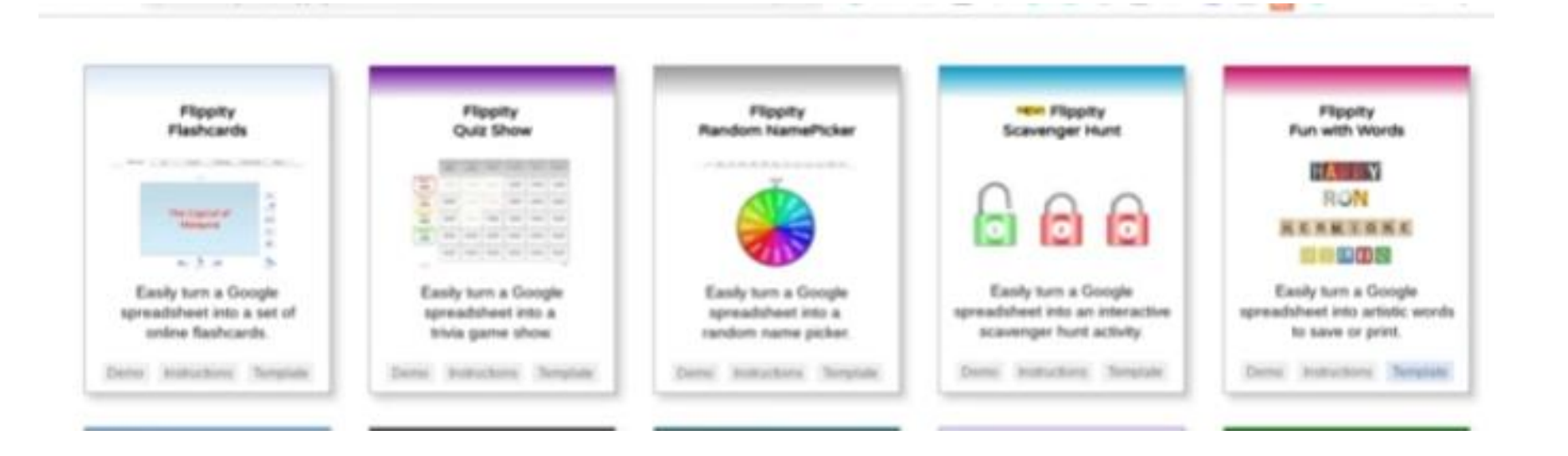

# Deck toys

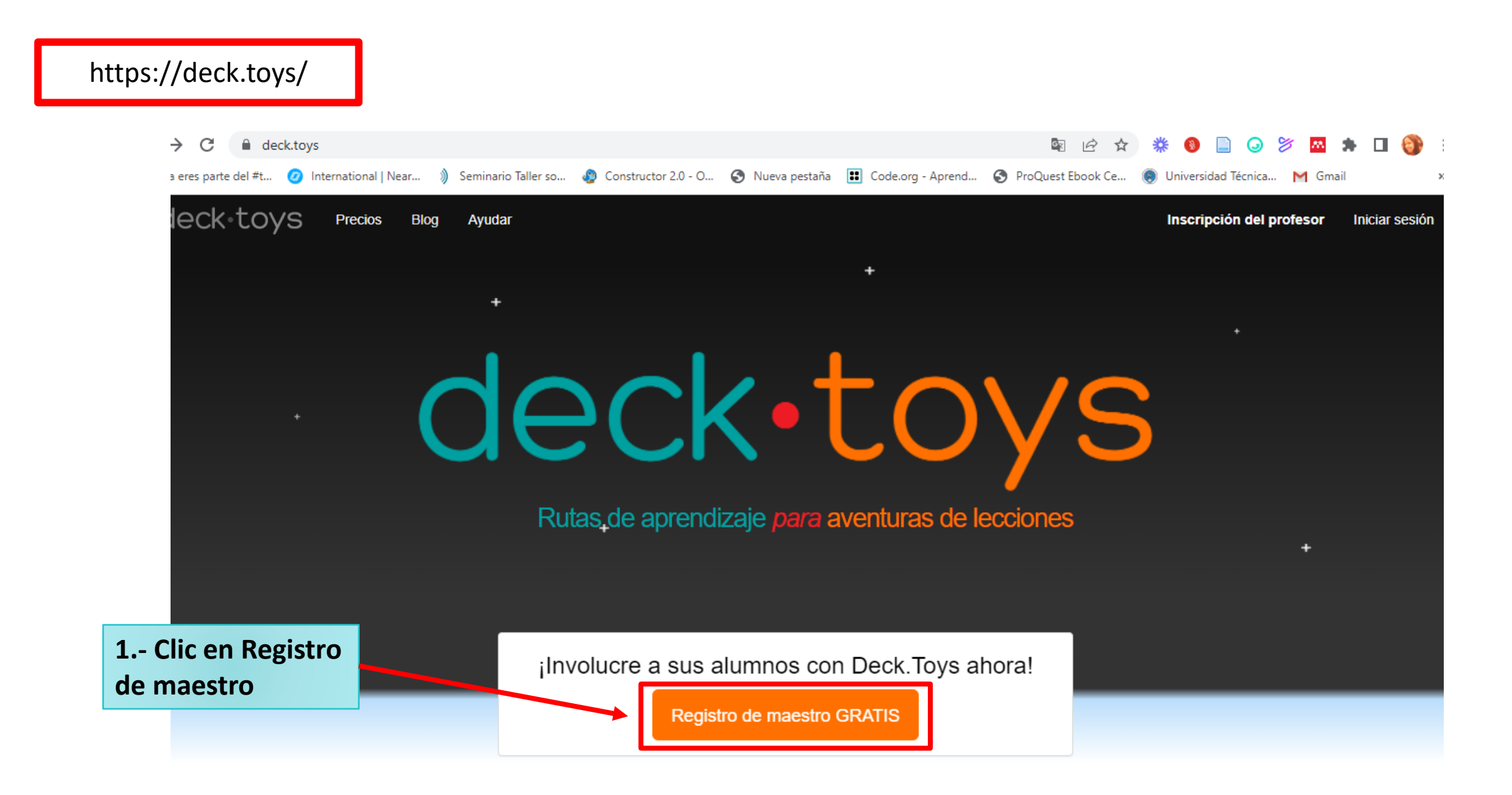

#### Inscripción del profesor

Registrate gratis con tu cuenta de Google o cuenta de Microsoft

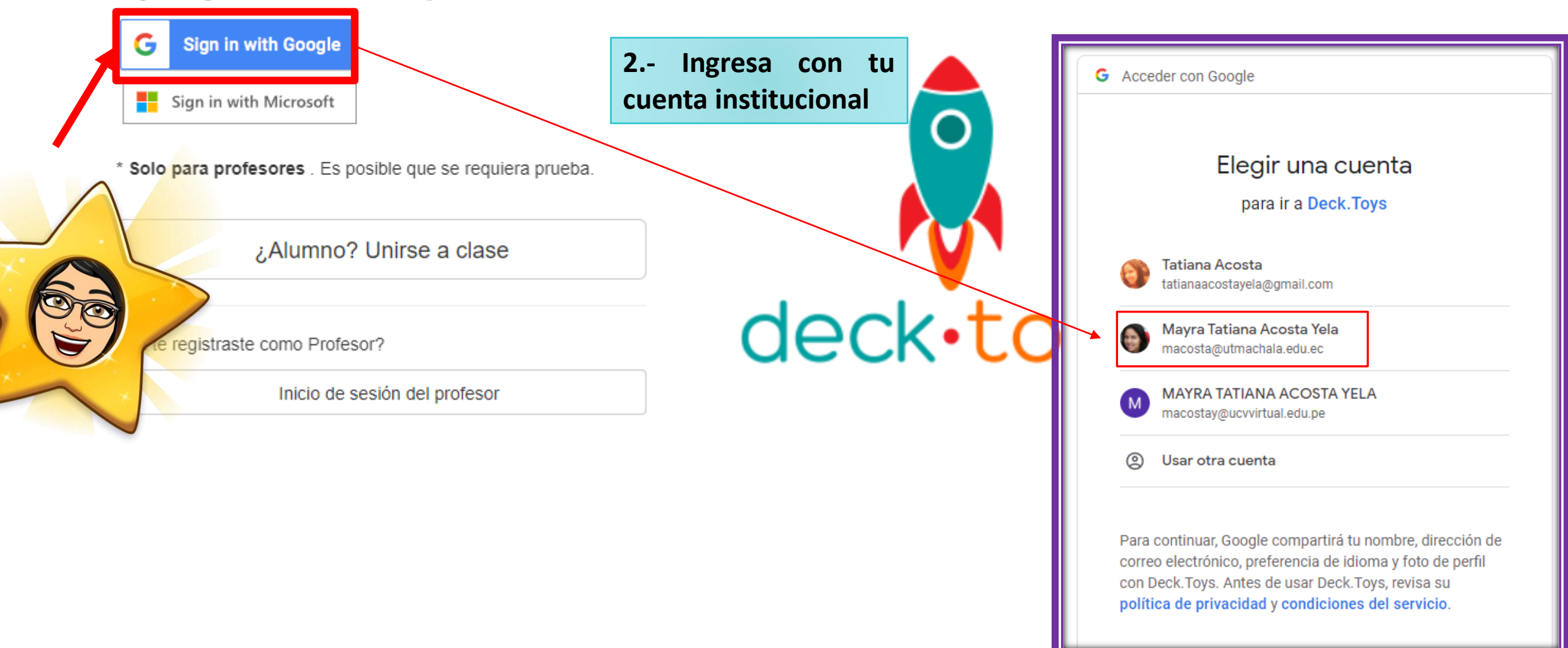

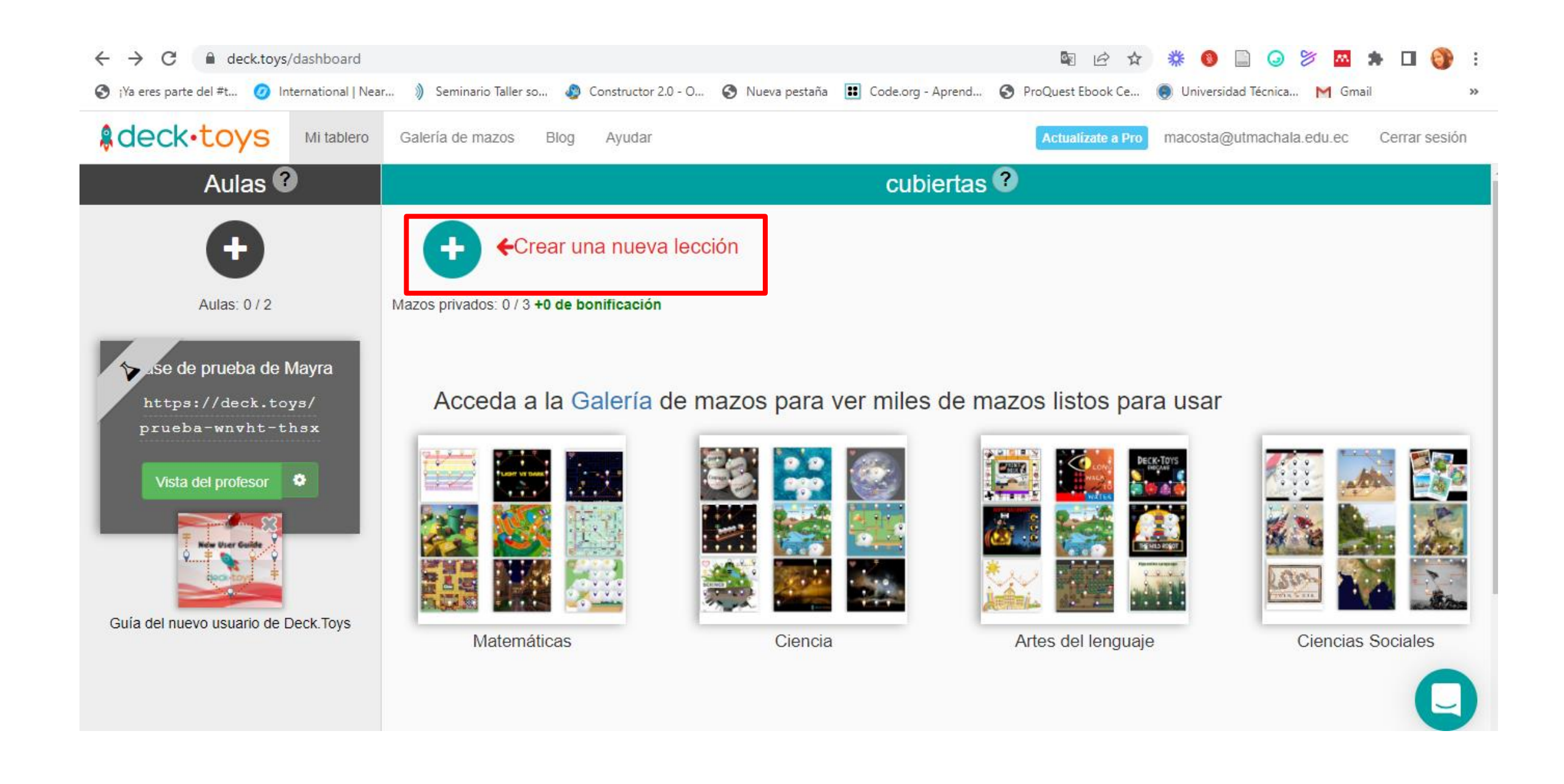

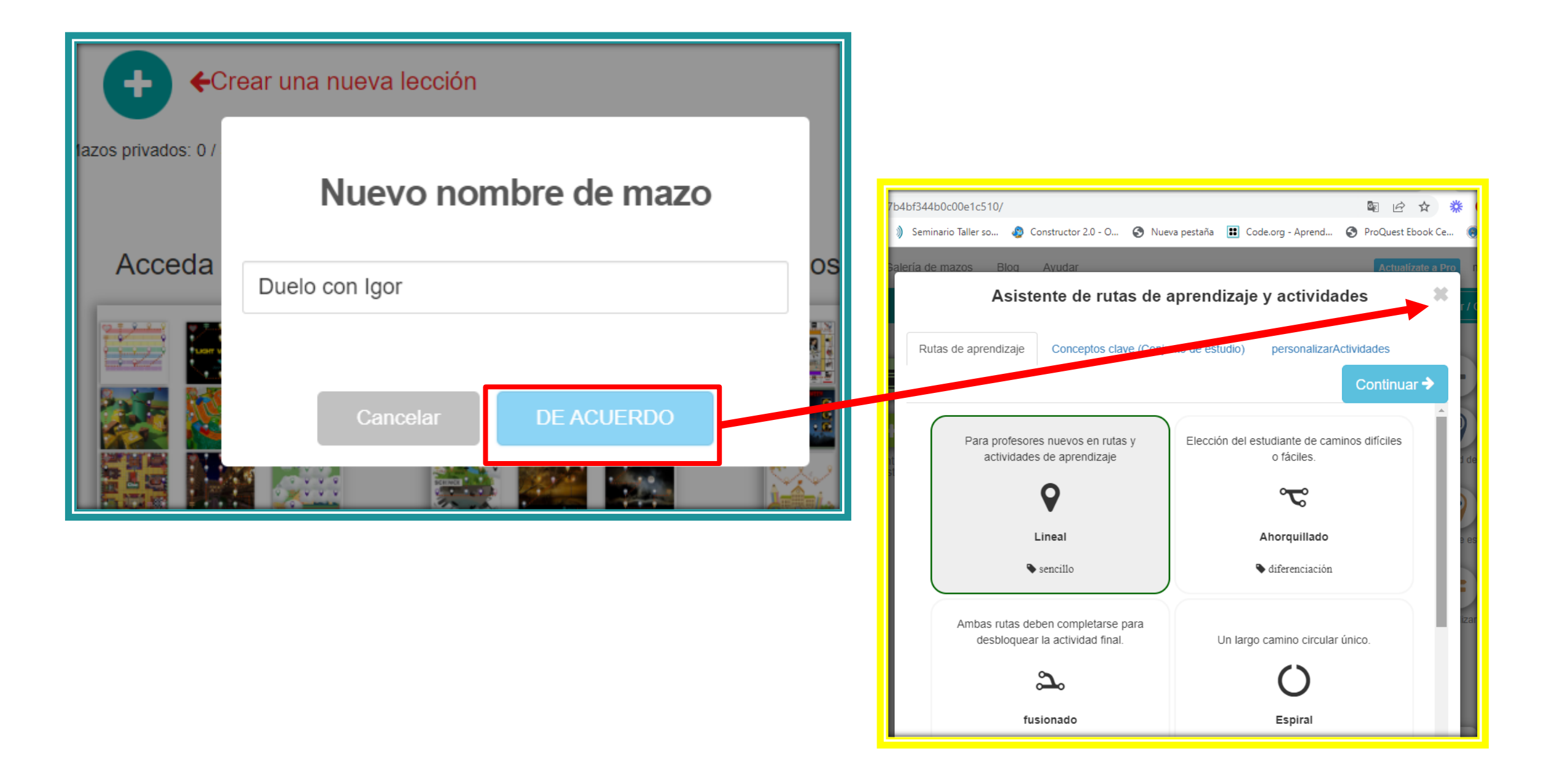

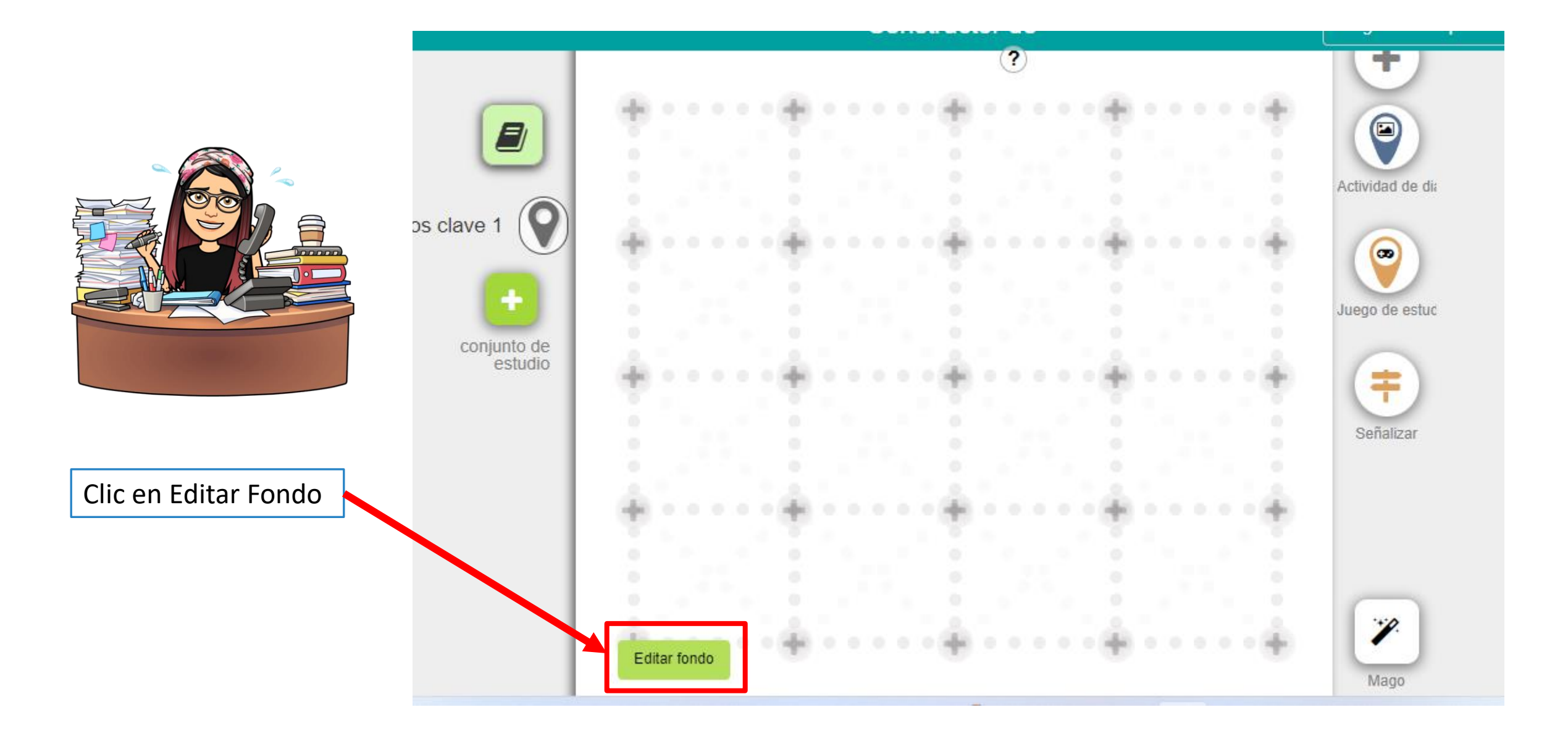

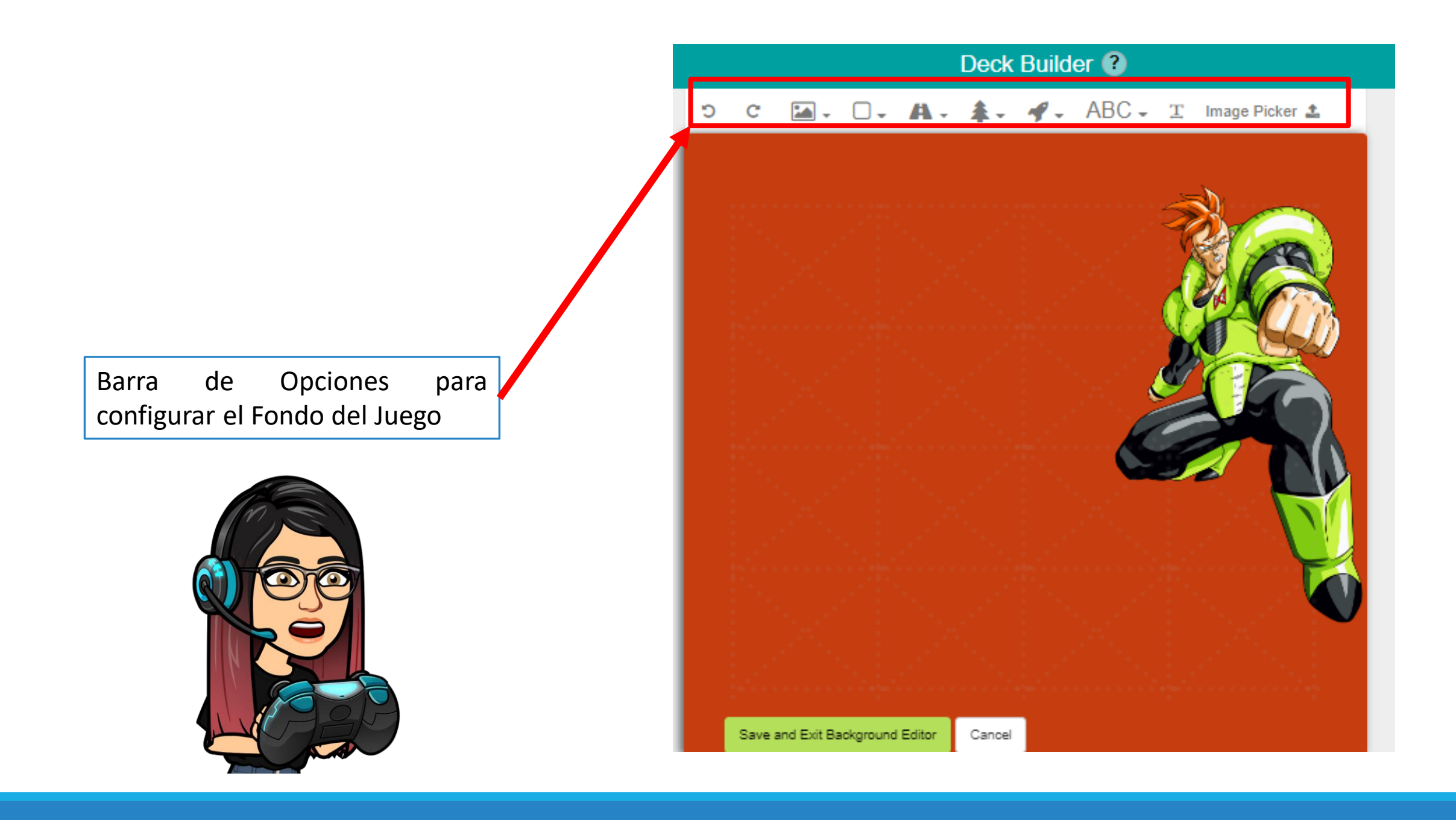

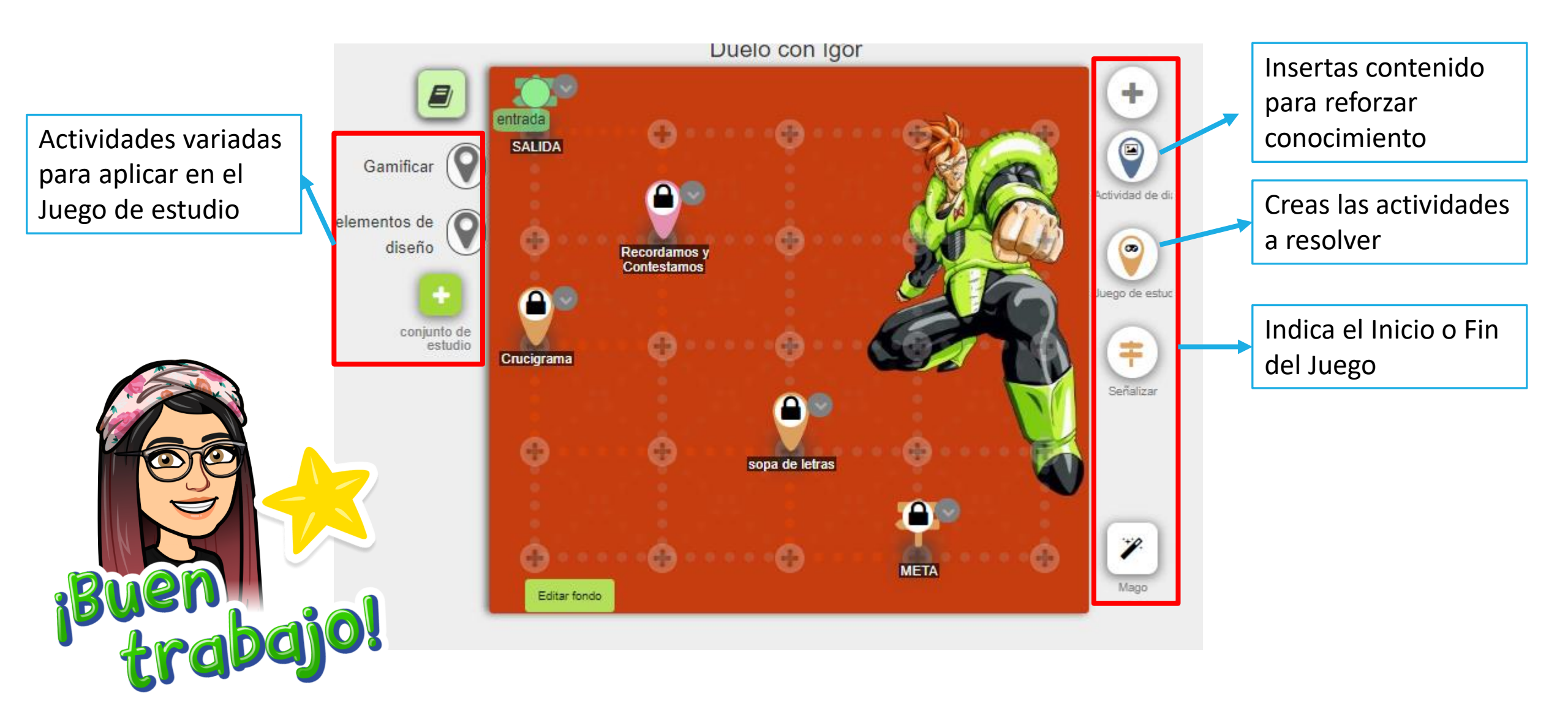

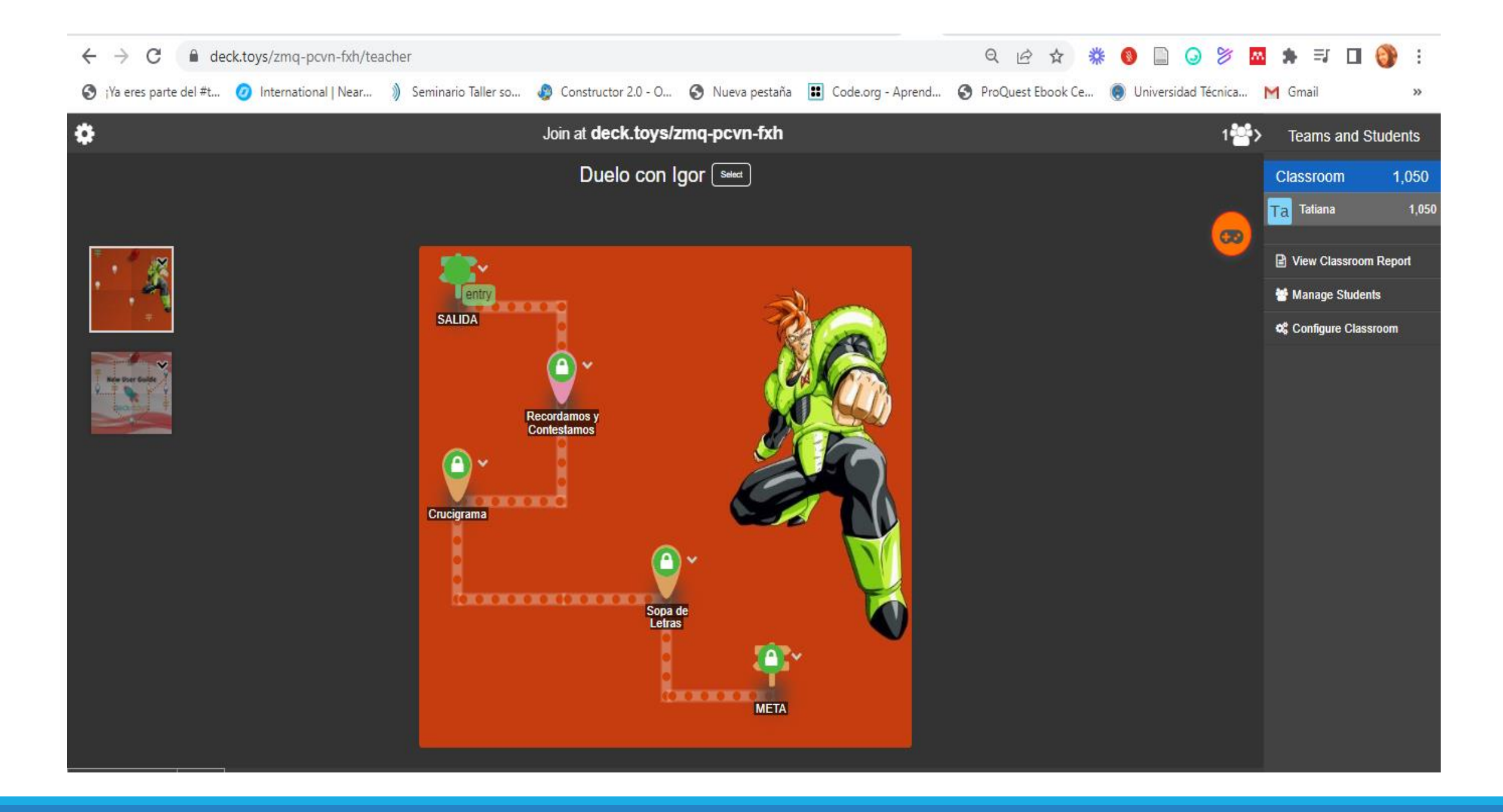

## Para mayor ayuda te comparto el video de Maestro Docente

#### https://www.youtube.com/watch?v=1GO1w02gIbQ

Clic en el enlace para que te lleve al video y elije la opción permitir

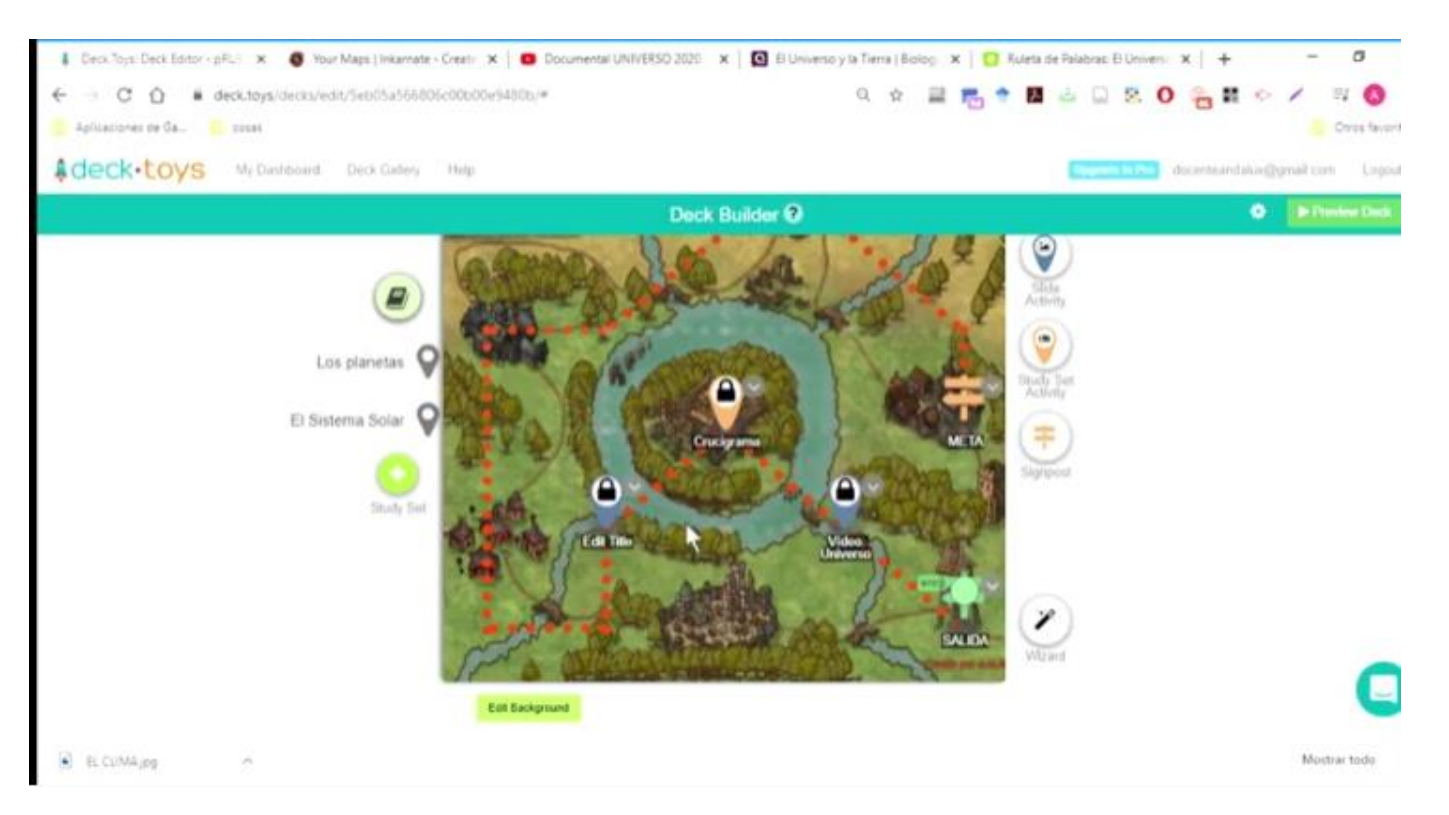

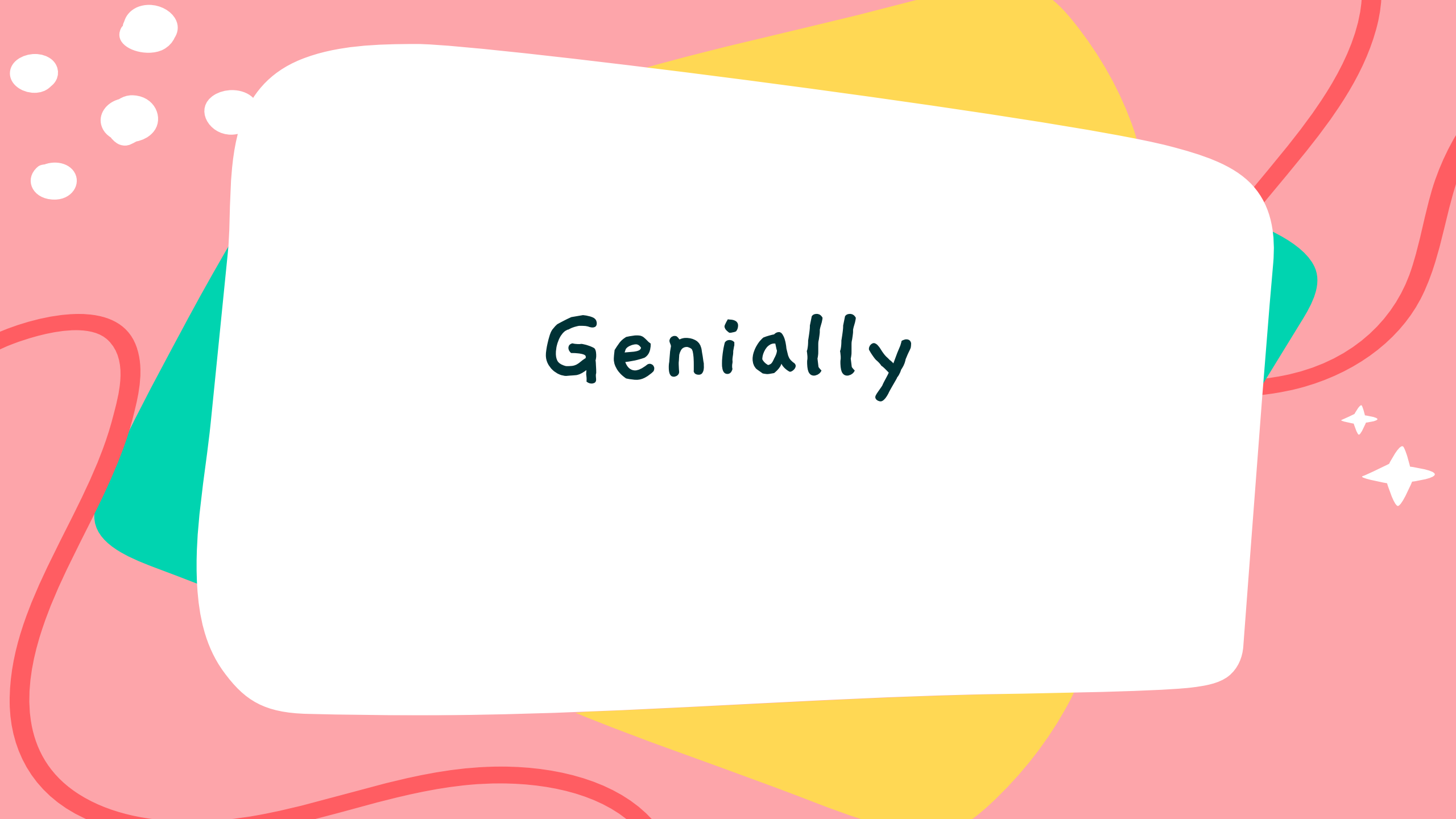

https://genial.ly/

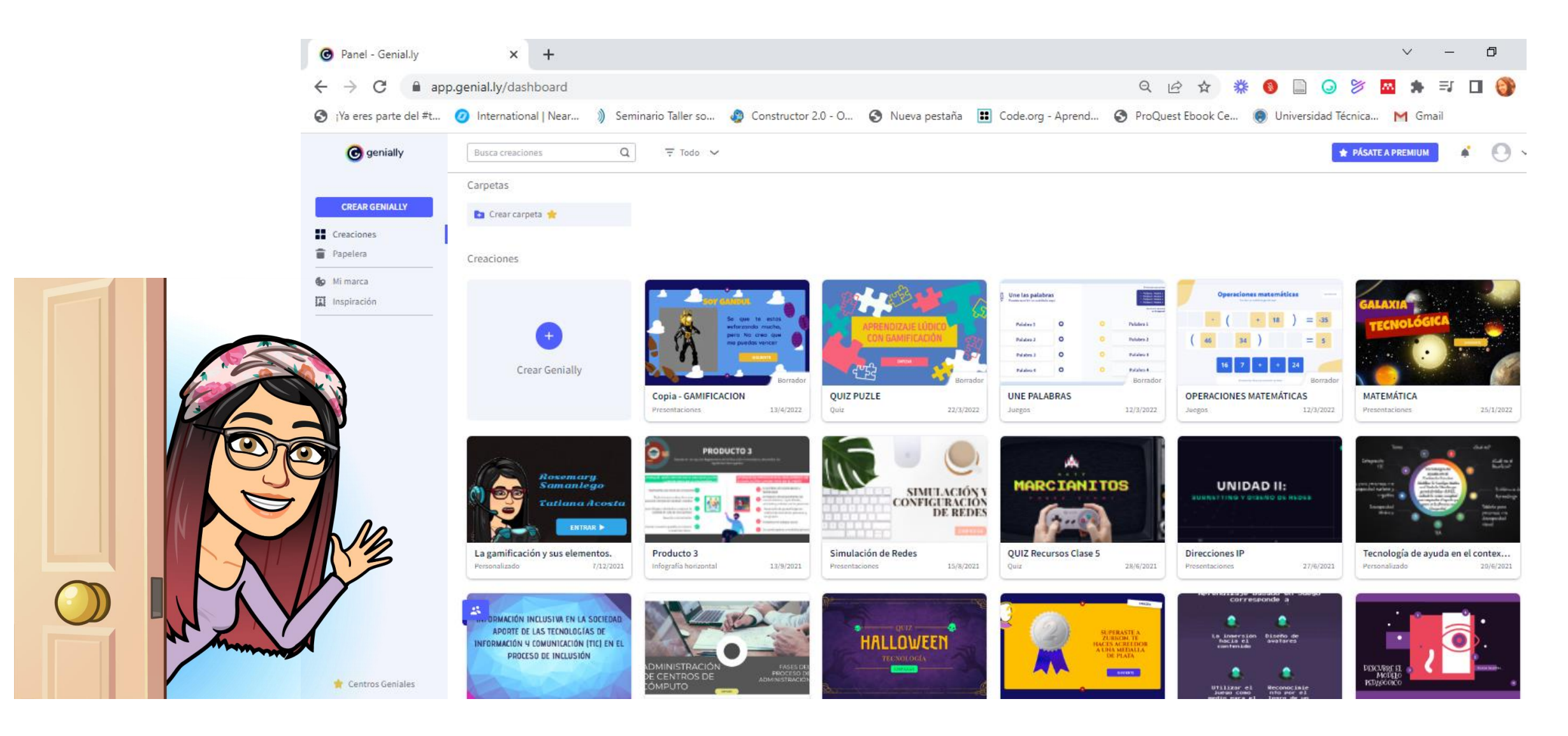

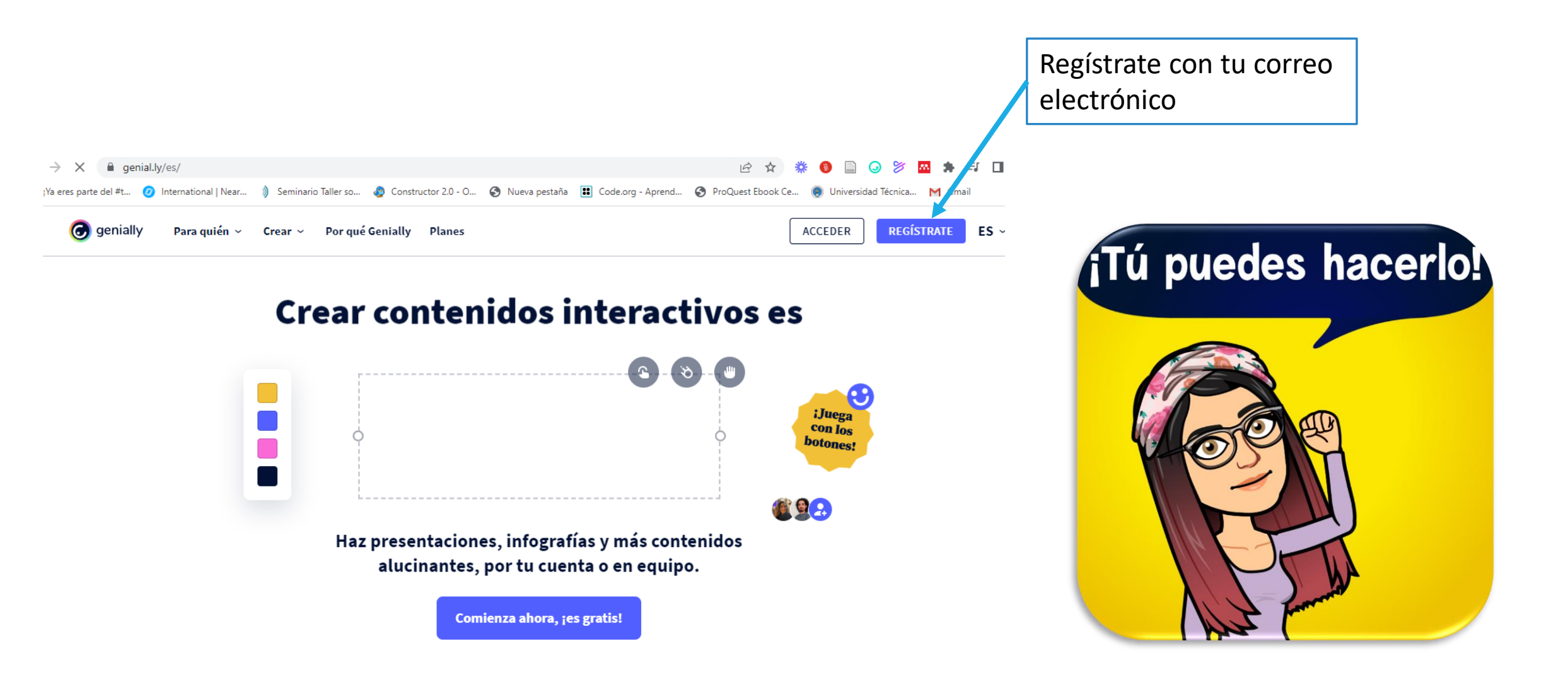

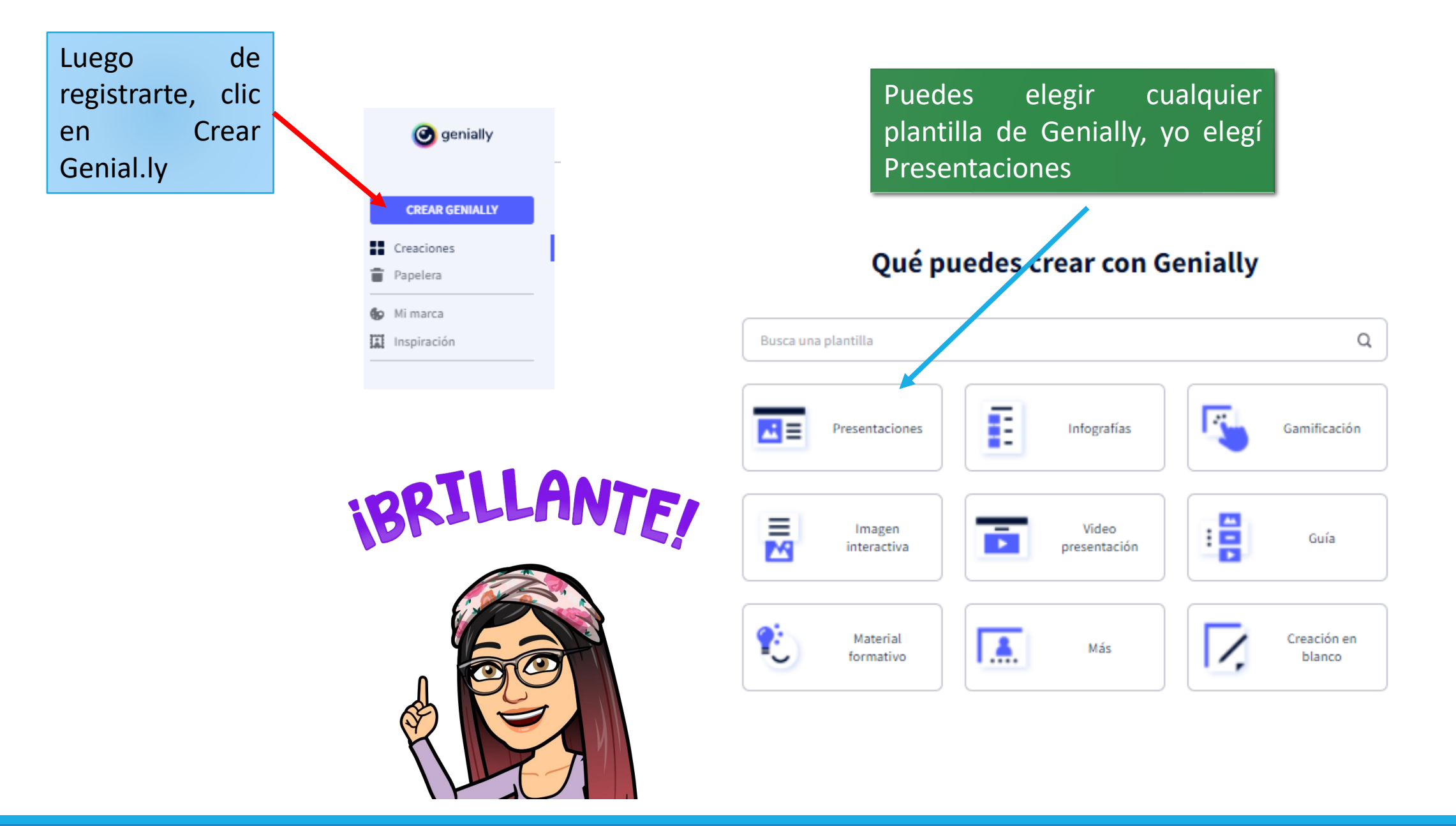

Las que tienen una estrella son **premium**, es decir que tienen un costo, para esta actividad elegiremos una plantilla gratuita (la identifico ya que no tiene estrella en la esquina superior)

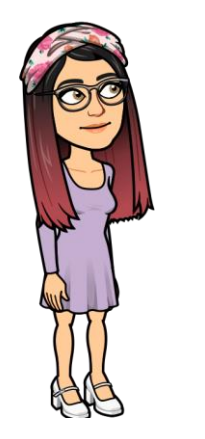

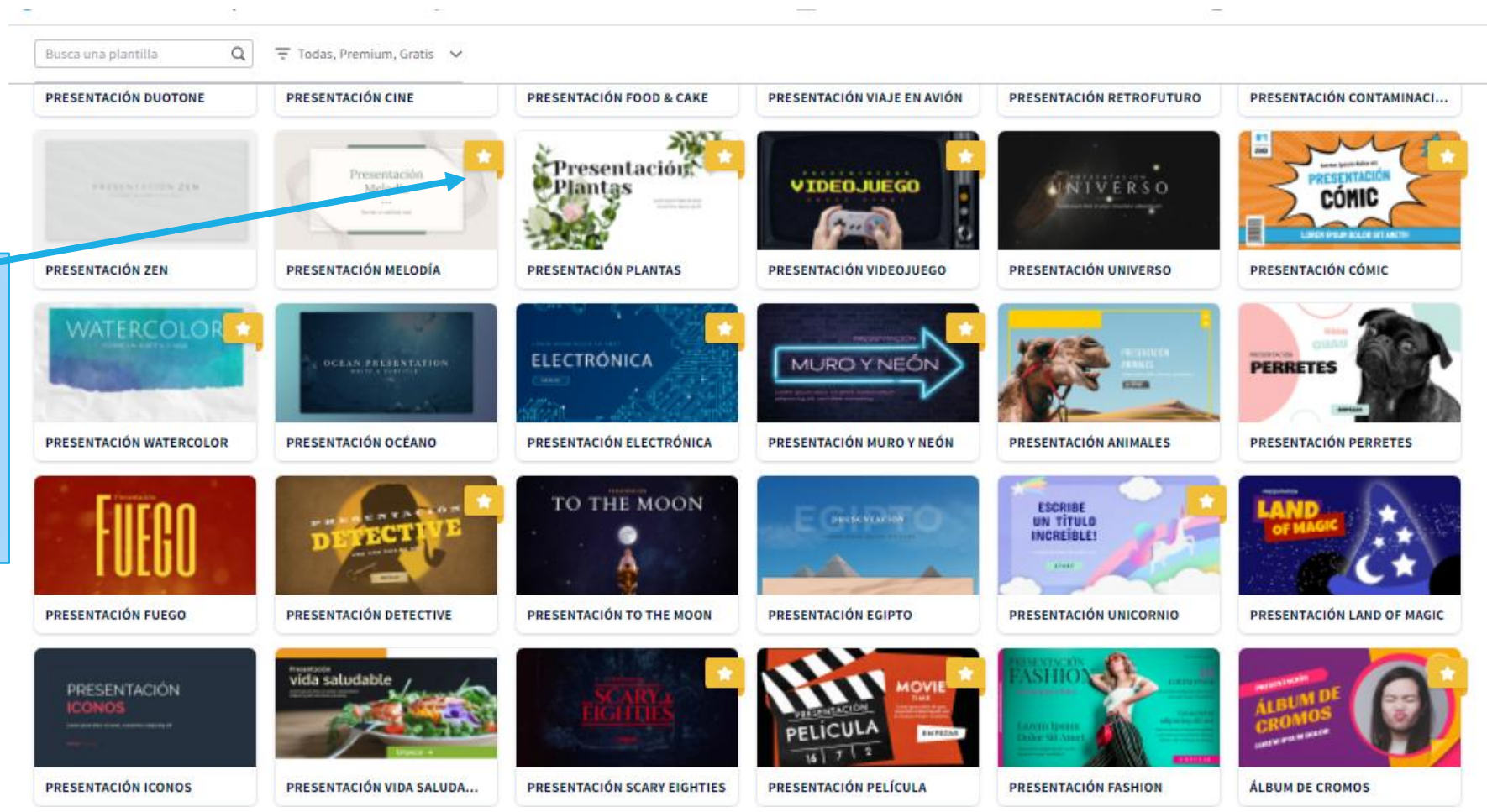

#### PRESENTACIÓN LAND OF MAGIC

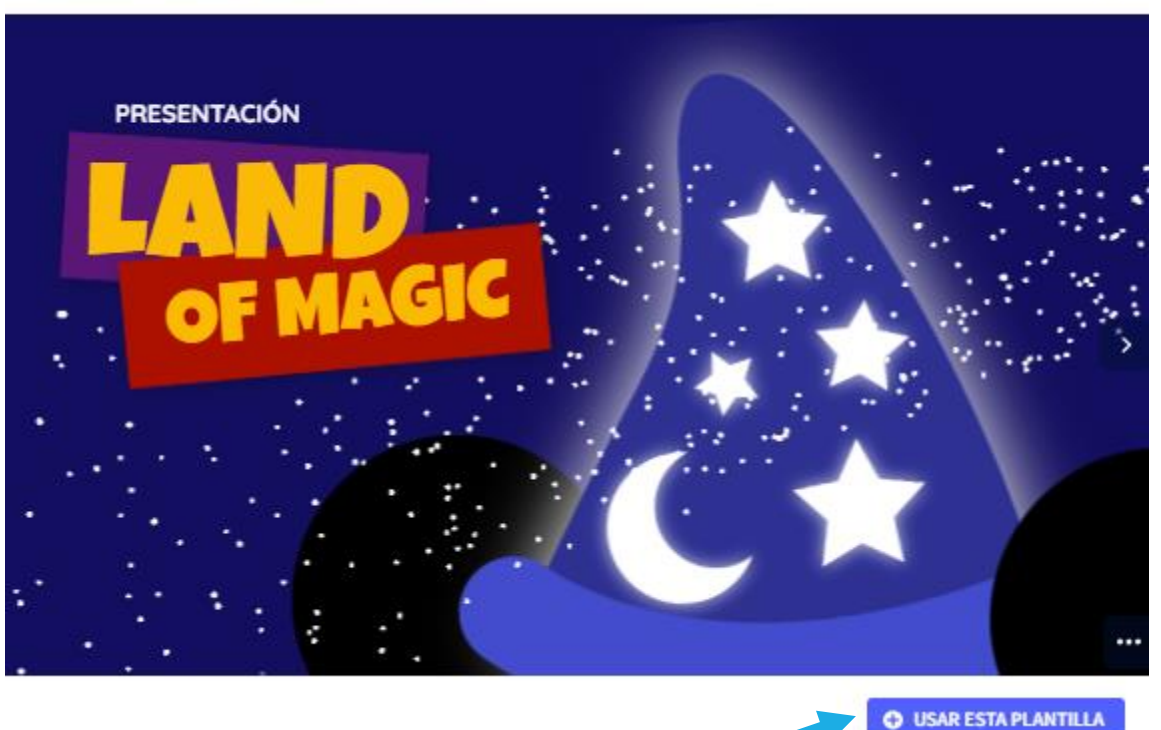

Clic en Usar esta Plantilla

> Elije todas las plantillas a utilizar y finalmente añadir

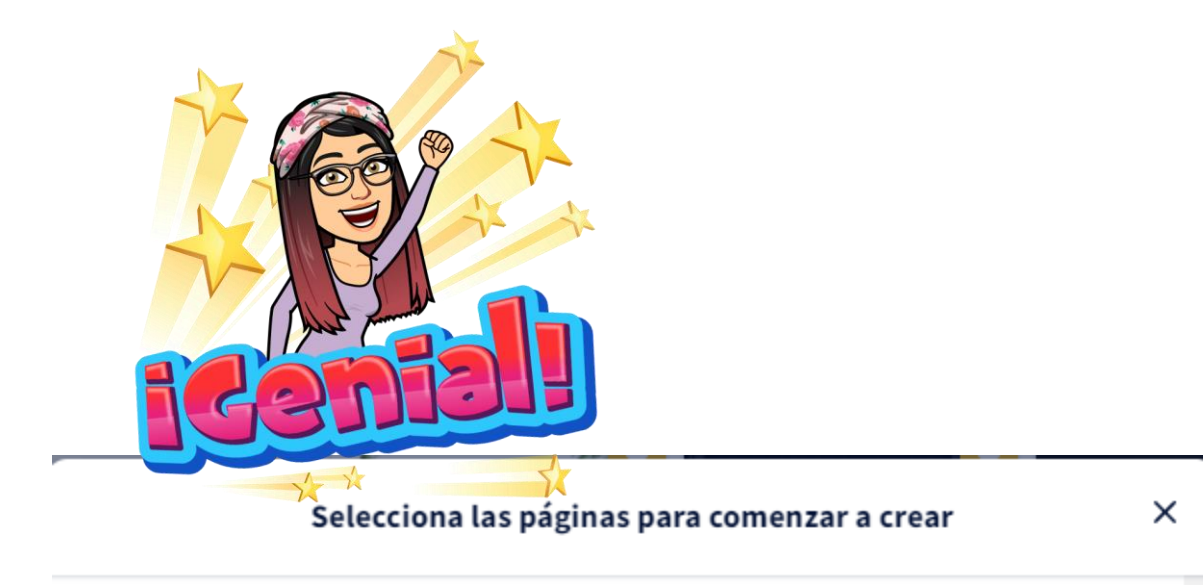

Recuerda que si no seleccionas todas las páginas enlazadas, algunas vinculaciones entre páginas podrían no funcionar.

Seleccionar todo

×

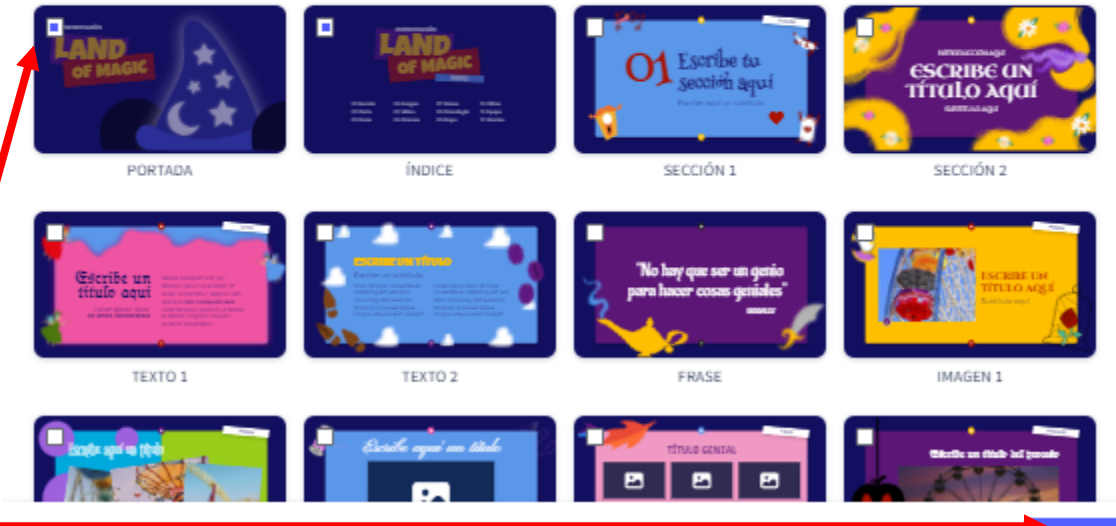

Vas a añadir **2** páginas

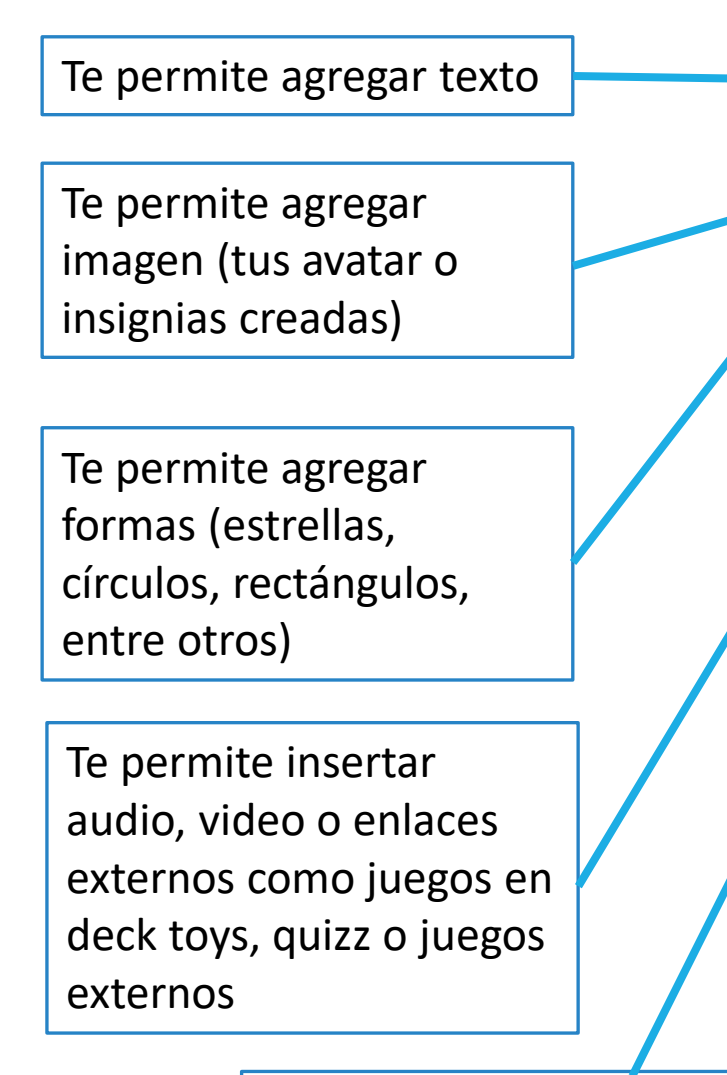

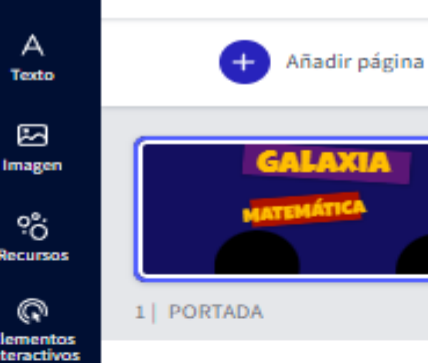

腘

<u>क</u> Insertar

*'///*.

Fondo

Ð

Páginas

artblocks

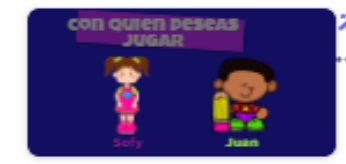

2 | PORTADA Copia

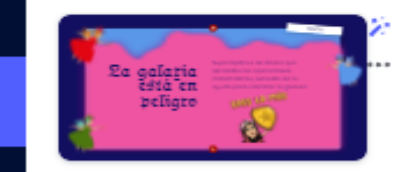

3 | TEXTO 1

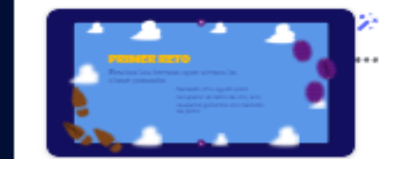

Te permite moverte entre cada página

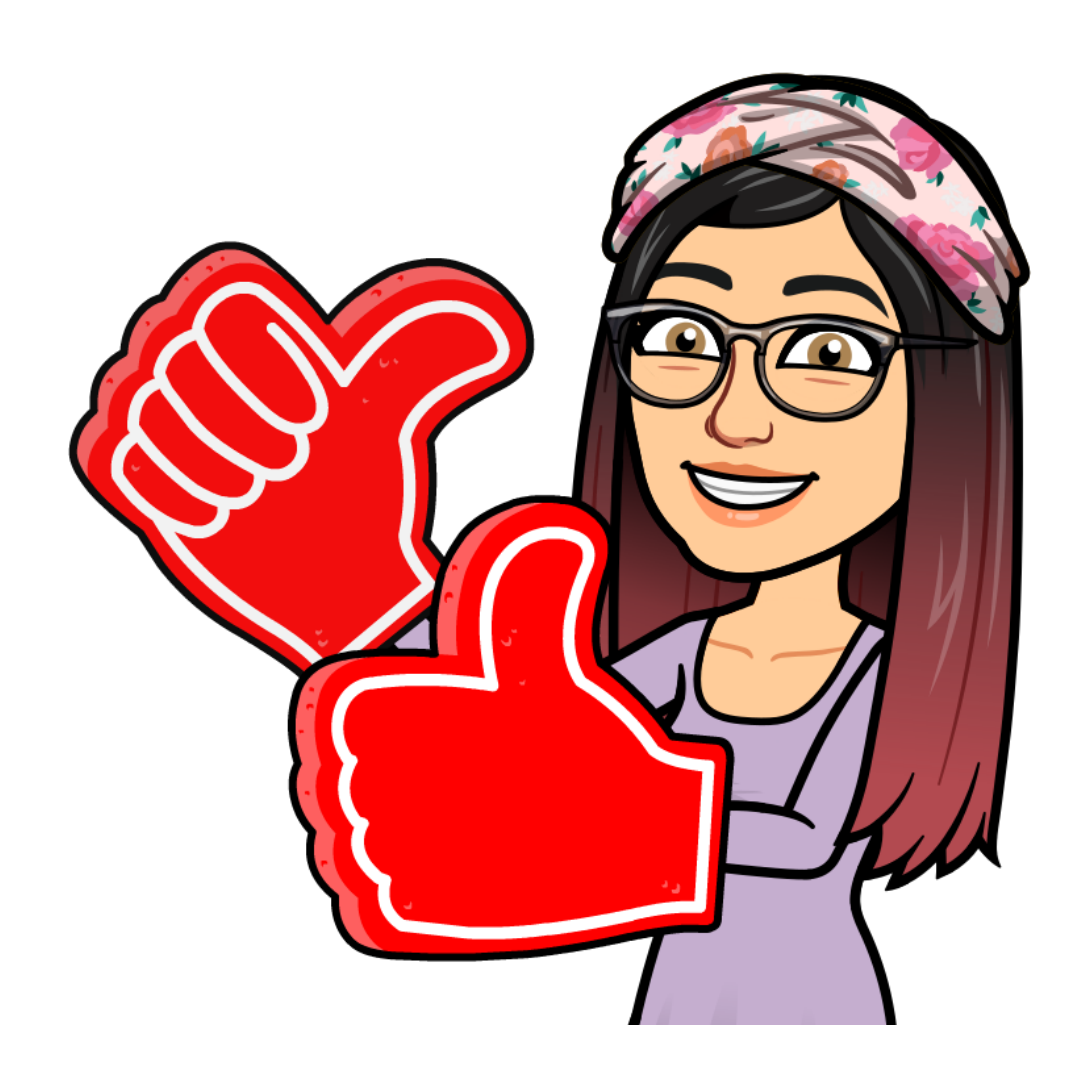

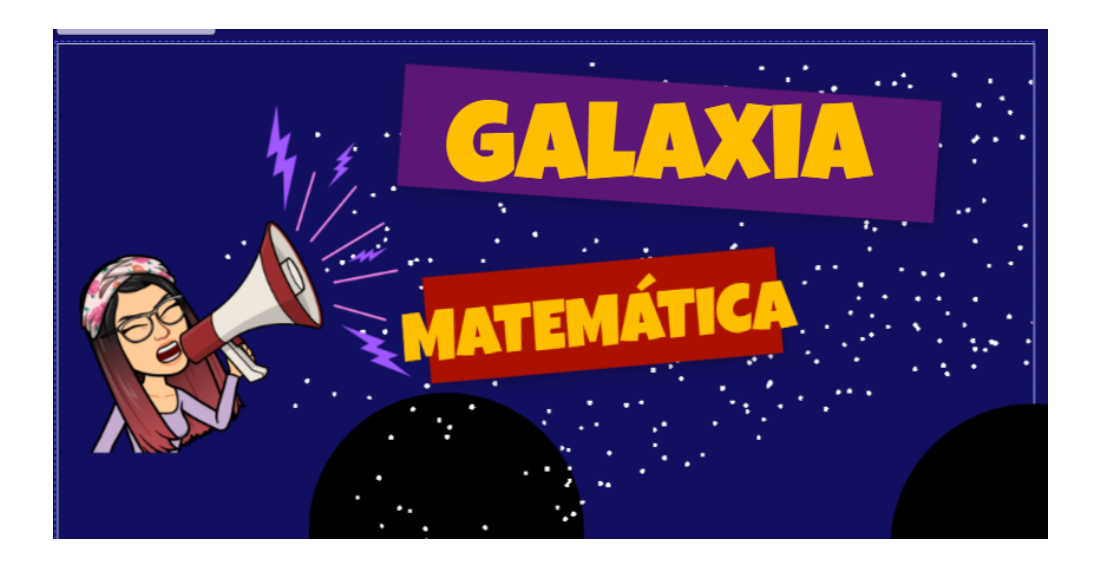

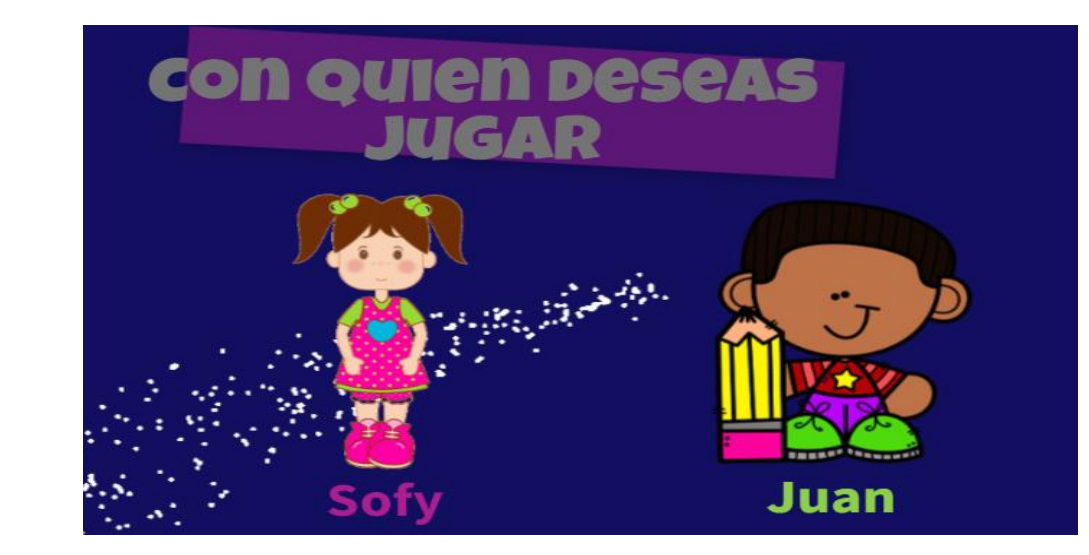

Recuerda que puedes crear la Historia que tú desees y adecuarla a tus estudiantes

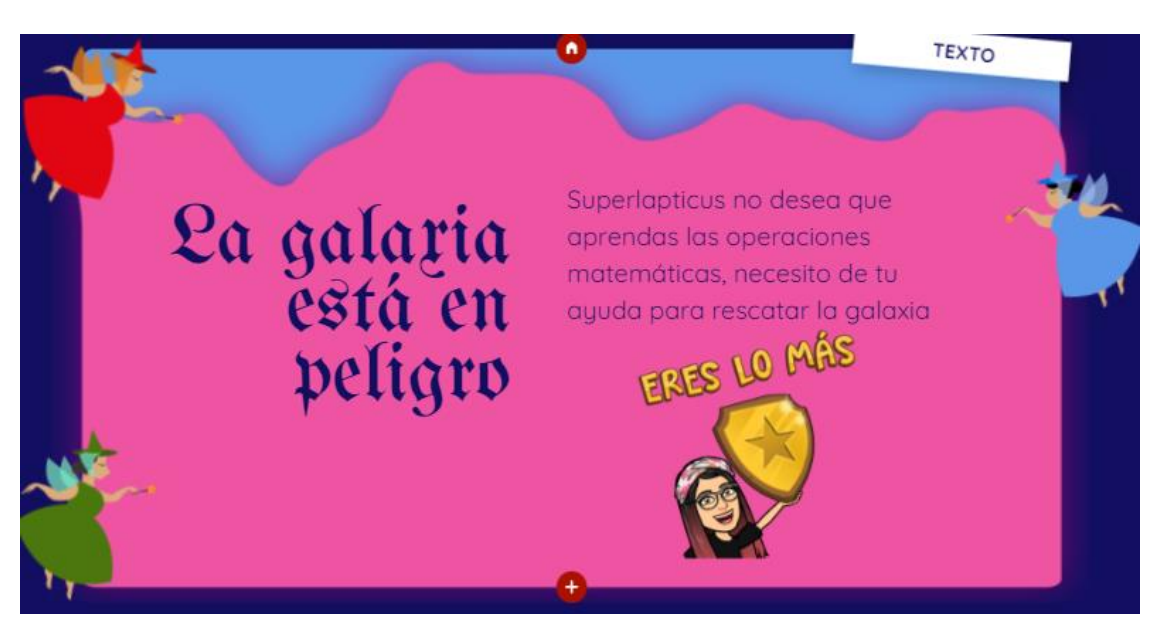

PRIMER RETO

Revisa los temas que vimos la clase pasada

Necesito d tu ayuda para recuperar el cetro de oro, si lo reuperas ganarás una medal**ito** de plata

Lo hiciste muy b

No creo que seas
 capaz de resolver el
 siguiente problema

NUNCA DUDE DE TI, SABIA QUE LO LOGRARÍAS

Recuerda poner retos, villanos e ir aumentando el nivel de complejidad, además de siempre dar incentivos o insignias por cada reto logrado

0

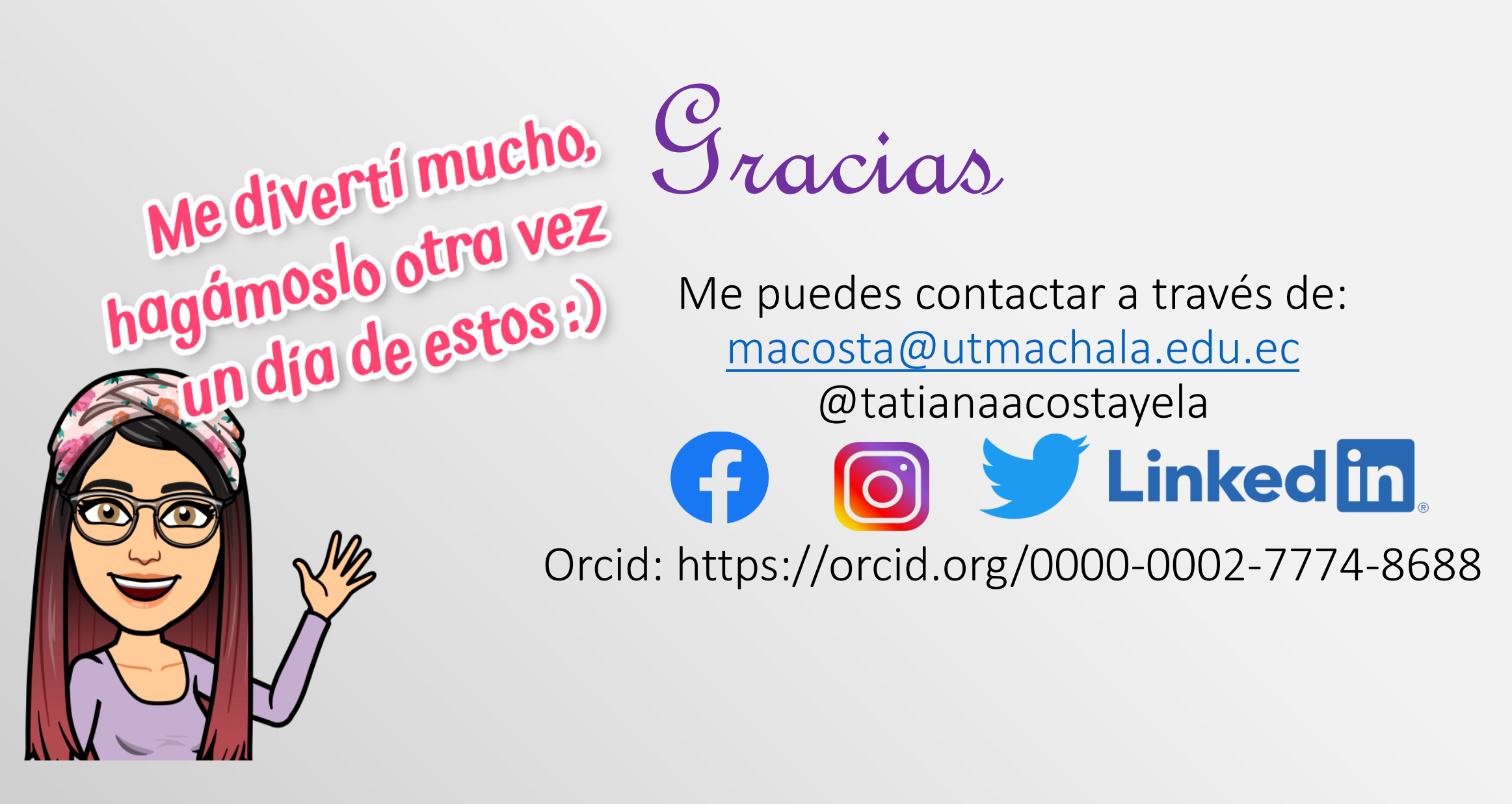